T.C. MILLÎ EĞITİM BAKANLIĞI

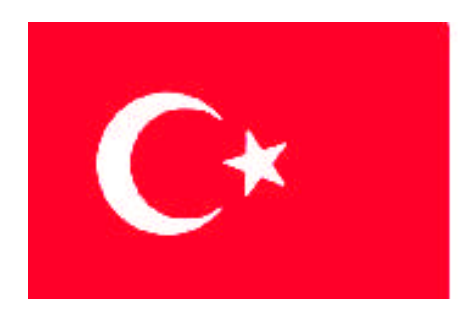

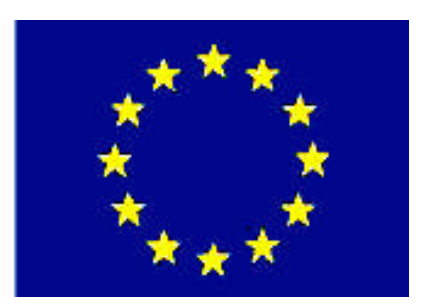

# MESLEKİ EĞITIM VE ÖĞRETIM SISTEMININ GÜÇLENDIRILMESI PROJESI)

## EL SANATLARI TEKNOLOJİSİ

## **BİLGİSAYARDA DESEN HAZIRLAMA**

ANKARA 2008

#### Milli Eğitim Bakanlığı tarafından geliştirilen modüller;

- Talim ve Terbiye Kurulu Başkanlığının 02.06.2006 tarih ve 269 sayılı Kararı ile onaylanan, Mesleki ve Teknik Eğitim Okul ve Kurumlarında kademeli olarak yaygınlaştırılan 42 alan ve 192 dala ait çerçeve öğretim programlarında amaçlanan mesleki yeterlikleri kazandırmaya yönelik geliştirilmiş öğretim materyalleridir (Ders Notlarıdır).
- Modüller, bireylere mesleki yeterlik kazandırmak ve bireysel öğrenmeye rehberlik etmek amacıyla öğrenme materyali olarak hazırlanmış, denenmek ve geliştirilmek üzere Mesleki ve Teknik Eğitim Okul ve Kurumlarında uygulanmaya başlanmıştır.
- Modüller teknolojik gelişmelere paralel olarak, amaçlanan yeterliği kazandırmak koşulu ile eğitim öğretim sırasında geliştirilebilir ve yapılması önerilen değişiklikler Bakanlıkta ilgili birime bildirilir.
- Örgün ve yaygın eğitim kurumları, işletmeler ve kendi kendine mesleki yeterlik kazanmak isteyen bireyler modüllere internet üzerinden ulaşılabilirler.
- Basılmış modüller, eğitim kurumlarında öğrencilere ücretsiz olarak dağıtılır.
- Modüller hiçbir şekilde ticari amaçla kullanılamaz ve ücret karşılığında satılamaz.

## İÇİNDEKİLER

| AÇIKLAMALAR                                                                | v  |
|----------------------------------------------------------------------------|----|
| GİRİŞ                                                                      | 1  |
| ÖĞRENME FAALİYETİ–1                                                        | 3  |
| 1. ÇALIŞMA ORTAMINI HAZIRLAMA                                              | 3  |
| 1.1. Atölyede Bulunan Araç Gereçler                                        | 3  |
| 1.1.1. Araçlar                                                             | 3  |
| 1.2. Atölye Düzeni                                                         | 3  |
| 1.2.1. Yerleşim Planı                                                      | 3  |
| 1.2.2. Çalışma ortamının temizliği                                         | 4  |
| 1.2.3. Işıklandırma                                                        | 4  |
| 1.3. Çalışma Ortamında Meydana Gelebilecek İş Kazaları ve Alınması Gereken |    |
| Önlemler                                                                   | 4  |
| 1.3.1. Elektrik Çarpması                                                   | 4  |
| UYGULAMA FAALİYETİ                                                         | 5  |
| ÖĞRENME FAALİYETİ–2                                                        | 7  |
| 2. DESENİ BİLGİSAYARA AKTARMA                                              | 7  |
| 2.1. Bilgisayar Kullanma                                                   | 7  |
| 2.1.1. Merkezi İşlem Birimi (Central Processing Unit – CPU)                | 7  |
| 2.1.2. Sabit Disk                                                          | 7  |
| 2.1.3. Giriş – Çıkış Birimleri                                             | 8  |
| 2.1.4. Hafiza Tipleri                                                      | 9  |
| 2.1.5. Taşınabilir Depolama Araçları                                       | 9  |
| 2.2 Mouse Kullanımı                                                        | 9  |
| 2.3. Programı Açma Kapatma                                                 | 10 |
| 2.4. Tarayıcılar (Scanner)                                                 | 11 |
| 2.4.1. Tarayıcının Kullanımı ve Özellikleri                                | 11 |
| UYGULAMA FAALİYETİ                                                         | 12 |
| 2.5. Yedekleme ve Depolama Üniteleri                                       | 14 |
| 2.5.1. Disket                                                              | 14 |
| UYGULAMA FAALİYETİ                                                         | 15 |
| 2.5.2. CD                                                                  | 16 |
| UYGULAMA FAALİYETİ                                                         | 17 |
| 2.5.3. Flaş Disk                                                           | 19 |
| UYGULAMA FAALİYETİ                                                         | 20 |
| 2.6. Deseni Dosyaya Kaydetme                                               | 22 |
| UYGULAMA FAALİYETİ                                                         | 23 |
| ÖĞRENME FAALİYETİ–3                                                        | 27 |
| 3. DİKİŞ TEKNİĞİNİ DESEN ÜZERİNDE UYGULAMA                                 | 27 |
| 3.1. Dikiş                                                                 | 27 |
| 3.2. Dikiş Çeşitleri                                                       | 27 |
| 3.2.1. Temel dikiş (normal)                                                | 28 |
| 3.2.2. Adım ½                                                              | 28 |

| 3.2.3. Adım 3                                | 28 |
|----------------------------------------------|----|
| 3.2.4. Adım 5                                | 28 |
| 3.2.5. Geri dönüşlü dikiş                    | 28 |
| 3.2.6. Ofsetli dikiş                         | 29 |
| 3.2.7. Süzene                                | 29 |
| 3.2.8. Tekli kanaviçe                        | 29 |
| 3.2.9. İkili kanaviçe                        | 29 |
| 3.2.10. Üçlü kanaviçe                        | 29 |
| 3.2.11. Elips şekli etrafına dikiş           | 29 |
| 3.2.12. Paralel kenar şekil etrafına dikiş   | 29 |
| 3.3 Parametre Ayarları                       | 30 |
| 3.3.1. Temizle                               | 30 |
| 3.3.2. Düğüm                                 | 30 |
| 3.3.3. Dikiş adım                            | 31 |
| 3.4. İğne Seçme                              | 32 |
| 3.5. Kes Stop                                | 32 |
| ÖĞRENME FAALİYETİ–4                          | 36 |
| 4. SARGI TEKNİĞİNİ DESEN ÜZERİNDE UYGULAMA   | 36 |
| 4.1. Sargi                                   | 36 |
| 4.2. Sargı Çeşitleri                         | 36 |
| 4.2.1. Temel sargi                           | 36 |
| 4.2.2. Karşılıklı sargı                      | 37 |
| 4.2.3. Eksen sargi                           | 37 |
| 4.2.4. Uzunlamasına sargı                    | 37 |
| 4.2.5. Elips sargi                           | 37 |
| 4.2.6. Düğme sargı                           | 38 |
| 4.2.7. Paralel kenar sarg                    | 38 |
| 4.2.8. Eksen elips sargi                     | 38 |
| 4.3. Parametre Ayarlari                      | 39 |
| 4.3.1. Genel                                 | 39 |
| 4.3.2. Temizle                               | 40 |
| 4.3.3. Çekme payı                            | 40 |
| 4.3.4. Sıklık                                | 41 |
| 4.3.5. Kama                                  | 41 |
| 4.3.6. Düğüm                                 | 42 |
| 4.3.7. Dikiş Adım                            | 42 |
| 4.3.8. Sargi                                 | 42 |
| 4.3.9. Kontur tamamlama dikişleri            | 43 |
| 4.3.10. Dikiş kontur                         | 43 |
| 4.3.11. Sargi kontur                         | 43 |
| 4.3.12. Sargı kontur için zikzak alt yürütme | 44 |
| 4.3.13. Birinci kenar genişliği              | 44 |
| 4.3.14. Zemin taraması                       | 44 |
|                                              |    |

| 4.3.15. Ortadan yürüme                                            | 44 |
|-------------------------------------------------------------------|----|
| 4.3.16. Kenarlardan yürüme                                        | 44 |
| 4.3.17. Zikzak zemin taraması                                     | 45 |
| 4.3.18. Step(Fill Stitch-Tatami):Bu seçenek çin iğnelerinin genel |    |
| parametrelerini içerir                                            | 46 |
| 4.3.19. Adım                                                      | 46 |
| 4.4. Kompozisyon Hazırlama                                        | 46 |
| UYGULAMA FAALİYETİ                                                | 48 |
| ÖĞRENME FAALİYETİ–5                                               | 51 |
| 5. ÇİN İĞNESİ TEKNİĞİNİ DESEN ÜZERİNDE UYGULAMA                   | 51 |
| 5.1. Çin İğnesi                                                   | 51 |
| 5.2. Çin İğnesi Çeşitleri                                         | 51 |
| 5.2.1.Açı Motifli Çin İğnesi                                      | 52 |
| 5.2.2.Gruplamalı Çin İğnesi                                       | 52 |
| 5.2.3. Yarım Dalga Çin İğnesi                                     | 52 |
| 5.2.4. Rastgele Çin İğnesi                                        | 52 |
| 5.2.5.Serbest Adımlı Çin İğnesi                                   | 52 |
| 5.2.6. Elips Şekil İçine Çin İğnesi                               | 53 |
| 5.2.7. Paralel Kenar Şekil İçine Çin İğnesi                       | 54 |
| 5.3. Parametre Ayarlari                                           | 54 |
| 5.3.1. Genel                                                      | 55 |
| 5.3.2. Temizle                                                    | 56 |
| 5.3.3. Çekme payı                                                 | 56 |
| 5.3.4. Sıklık                                                     | 56 |
| 5.3.5. Düğüm                                                      | 57 |
| 5.3.6. Dikiş adım                                                 | 57 |
| 5.3.7.Dikiş kontur                                                | 57 |
| 5.3.8. Sargı kontur                                               | 58 |
| 5.3.9. Zikzak zemin taraması                                      | 58 |
| 5.3.10. Step(Fill stitch-Tatami)                                  | 59 |
| 5.4. Kompozisyon Hazırlama                                        | 60 |
| UYGULAMA FAALİYETİ                                                | 61 |
| ÖĞRENME FAALİYETİ–6                                               | 64 |
| 6. DEKORATİF DİKİŞ TEKNİĞİNİ DESEN ÜZERİNDE UYGULAMA              | 64 |
| 6.1. Dekoratif Dikiş                                              | 64 |
| 6.2. Dekoratif Dikiş Çeşitleri                                    | 64 |
| 6.2.1. Temel dekoratif dikiş                                      | 65 |
| 6.2.2. Elips şekli etrafına dekoratif dikiş                       | 65 |
| 6.2.3. Karşılıklı dekoratif dikiş                                 | 66 |
| 6.2.4. Bölge dekoratif dikiş                                      | 66 |
| 6.2.5. Pul                                                        | 67 |
| 6.2.6. Paralel kenar                                              | 67 |
| 6.3. Parametre Ayarları                                           | 67 |

| 6.3.1 Genel                                      | 68 |
|--------------------------------------------------|----|
| 6.3.2. Temizle                                   | 68 |
| 6.3.3. Düğüm                                     | 68 |
| 6.3.4. Dikiş adım                                | 69 |
| 6.4. Kompozisyon Hazırlama                       | 69 |
| UYGULAMA FAALİYETİ                               | 70 |
| ÖĞRENME FAALİYETİ–7                              | 73 |
| 7. OTOMATIK YAZI YAZMAYI DESEN ÜZERINDE UYGULAMA | 73 |
| 7.1. Yazı Yazma                                  | 73 |
| 7.2. Yazı Çeşitleri                              | 73 |
| 7.2.1. Temel yazı                                | 73 |
| 7.2.2. Elips şekli etrafına yazı                 | 73 |
| 7.2.3. Paralel kenar içine yazı                  | 74 |
| 7.3. Parametre Ayarları                          | 75 |
| 7.3.1. Genel                                     | 75 |
| 7.3.2. Başlama Bitiş Pozisyonu                   | 76 |
| 7.3.3. Alt Yürüme                                | 76 |
| 7.3.4. Diğerleri                                 | 77 |
| UYGULAMA FAALİYETİ                               | 78 |
| MODÜL DEĞERLENDİRME                              |    |
| CEVAP ANAHTARLARI                                |    |
| KAYNAKÇA                                         | 85 |

## AÇIKLAMALAR

| KOD                       | 542TGD369                                                                                                    |  |
|---------------------------|----------------------------------------------------------------------------------------------------|--|
| ALAN                      | El Sanatları Teknolojisi                                                                                                    |  |
| DAL/ MESLEK               | Sanayi Nakışı                                                                                                    |  |
| MODÜLÜN ADI               | Bilgisayarda Desen Hazırlama                                                                                                    |  |
| MODÜLÜN TANIMI            | Bilgisayarda desen hazırlamak için çalışma ortamının<br>hazırlandığı, gerekli işleme tekniklerinin ve uygulama<br>konularının anlatıldığı öğrenme materyalidir.                                                                                                    |  |
| SÜRE                      | 40/32                                                                                                    |  |
| ÖN KOŞUL                  |                                                                                                    |  |
| YETERLİK                  | Desen programında işleme tekniklerini uygulamak                                                                                                    |  |
| MODÜLÜN AMACI             | <ul> <li>Genel Amaç</li> <li>Bu modül ile gerekli ortam sağlandığında; "Desen" programını kullanarak nakış işleme tekniklerini desen üzerinde uygulayabileceksiniz.</li> <li>Amaçlar</li> <li>1. Çalışma ortamını hazırlayabileceksiniz.</li> <li>2. Bilgisayarın çalışma sistematiğine uygun olarak deseni bilgisayara aktarabileceksiniz.</li> <li>3. Desen üzerinde uygun dikiş tekniğini seçip uygulayabileceksiniz.</li> <li>4. Desen üzerinde uygun sargı tekniğini seçip uygulayabileceksiniz.</li> <li>5. Desen üzerinde uygun Çin iğnesi tekniğini seçip uygulayabileceksiniz.</li> <li>6. Desen üzerinde uygun dekoratif dikiş tekniğini seçip uygulayabileceksiniz.</li> <li>7. Desen üzerinde uygun yazı yazma tekniğini seçip uygulayabileceksiniz.</li> </ul> |  |
| EĞİTİM ÖĞRETİM            | Ortam: Atölye                                                                                                    |  |
| ORTAMLARI                 | <b>Donanım</b> : Bilgisayar, tarayıcı (scanner), CD, disket,                                                                                                    |  |
| VE DONANIMLARI            | yazıcı, desen                                                                                                    |  |
| ÖLÇME VE<br>DEĞERLENDİRME | Modülün içinde yer alan her faaliyetten sonra, verilen<br>ölçme araçları ile kendinizi değerlendireceksiniz.<br>Modül sonunda ise kazandığınız bilgi ve becerileri<br>ölçmek amacıyla öğretmeniniz tarafından hazırlanacak<br>ölçme araçları ile değerlendirileceksiniz.                                                                                                    |  |

vi

## GİRİŞ

#### Sevgili Öğrenci,

Sanayi nakışı sektöründe desen, önemli bir yere sahiptir. Gelişen sanayi ve markalaşma, desen hazırlamada yenilikleri ön plana çıkarmıştır. Hızla değişen pazar ve rekabet koşulları nedeni ile desen hazırlama sürekli ve dinamik bir gelişim içindedir. Yeni arayışlar, tasarım sektörün sürekli canlı kalmasına sebep olmuştur.

Türkiye'de son yıllarda gelişen teknoloji, nakış alanını ve buna bağlı olarak deseni etkilemiştir. Sanayi nakışının günlük hayatımıza girmesi; kullandığımız ev aksesuarları, giyim süslemeleri üzerinde sıkça kullanılması, insanların yakın ilgisini çekmektedir. Bu bağlamda çalışmaları yapabilmek için işleme yapılacak yere ve tekniğe uygun desen hazırlamak önem kazanmıştır.

Bu modülde desen hazırlamada kullanılacak işleme teknikleri ana hatları ile anlatılmaktadır. Uygulamalarınızı yaparken kullanmış olduğunuz desen programının özelliklerini ve çalışma sistematiğini dikkate alınız. Verilen uygulama faaliyetleri size örnek teşkil edecek ve yapacağınız çalışmalarda size kolaylık sağlayacaktır.

Bu faaliyeti başarı ile tamamladığınızda; bilgisayarda desen hazırlamada kullanacağınız teknikleri kullanmayı öğrenecek ve desen hazırlamanın ilk adımını atmış olacaksınız.

## ÖĞRENME FAALİYETİ–1

### AMAÇ

Uygun ortam sağlandığında, atölyeyi çalışma ortamına uygun olarak kullanıma hazırlayabileceksiniz.

### ARAŞTIRMA

Bulunduğunuz çevredeki desen hazırlama bürolarını gezerek yerleşim planları ve iş güvenliği için alınan önlemleri araştırınız, öğrendiklerinizi sınıf arkadaşlarınızla paylaşınız.

## 1. ÇALIŞMA ORTAMINI HAZIRLAMA

### 1.1. Atölyede Bulunan Araç Gereçler

### 1.1.1. Araçlar

- ➢ Bilgisayar
- Tarayıcı (scaner)
- ➢ Yazıcı (printer)

### 1.1.2. Gereçler

Depolama ve yedekleme üniteleri (Disket, CF kart, cd)

### 1.2. Atölye Düzeni

### 1.2.1. Yerleşim Planı

Bilgisayarların yerleşimi: Bilgisayarların ışıktan en verimli şekilde yararlanması, nem ve rutubetten uzak olması önemlidir. Bilgisayarlar, sağlam ve rahat çalışmaya elverişli masa üzerinde olmalı, elektriği toprak hatlı prizden almalıdır. Diğer araç gereçler: Bilgisayar, yazıcı, tarayıcı (scanner), projeksiyon arasında kullanım kolaylığı sağlayacak şekilde yerleştirilmelidir.

#### 1.2.2. Çalışma ortamının temizliği

Çalışan kişilerin sağlığı için hijyenik ortamın sağlanması, bilgisayarların arıza yapmalarını önlemek için zeminin yerdeki toz, atıklar ve diğer etkenlerden arındırılması, bilgisayar ve diğer araçların verimli çalışması açısından gereklidir. Kimyasal maddelerden yayılan zararlı koku gibi maddelerin ortamdan atılmasını sağlayacak havalandırma sisteminin bulunması ve çalıştırılması gerekmektedir.

#### 1.2.3. Işıklandırma

Bilgisayarların iş güvenliği, sağlık ve enerji tasarrufu için güneş enerjisinden yararlanacak şekilde yerleştirilmesine özen gösterilmelidir. Çok fazla veya az ışıklandırmadan kaçınıp yeteri düzeyde ve uygun açılarla aydınlatma yapılmalıdır.

### 1.3. Çalışma Ortamında Meydana Gelebilecek İş Kazaları ve Alınması Gereken Önlemler

#### 1.3.1. Elektrik Çarpması

Elektrik çarpması durumunda şalter kapatılmalı, şalter kapatılmadan kazazedeye dokunulmamalıdır. Akımın kazazededen dokunan kişiye de geçebileceği unutulmamalıdır. Elektrik şalteri, kolay ulaşılabilir ve herkesin görebileceği yerde olmalıdır. Islak ellerle prize dokunulmamalıdır.

### UYGULAMA FAALİYETİ

| İşlem Basamakları                                  | Öneriler                                                             |
|----------------------------------------------------|----------------------------------------------------------------------|
| Atölyenin temizlik ve düzenini<br>sağlayınız.      | <ul> <li>Çalışma ortamının temizliğine dikkat<br/>ediniz.</li> </ul> |
| <ul> <li>Gerekli araçları hazırlayınız.</li> </ul> | <ul> <li>Verimli çalışma ortamı oluşturunuz.</li> </ul>              |
| <ul> <li>Gereçleri hazırlayınız.</li> </ul>        | <ul> <li>Kaynakları etkili ve verimli kullanınız.</li> </ul>         |
| İş güvenliği için gerekli önlemleri<br>alınız.     | İş güvenliğine dikkat ediniz.                                        |

### **KONTROL LİSTESİ**

Uygulama faaliyetinde yapmış olduğunuz çalışmayı kendiniz ya da arkadaşlarınızla değişerek değerlendiriniz.

| Değerlendirme Ölçütleri                            | Evet | Hayır |
|----------------------------------------------------|------|-------|
| 1. Atölyenin temizlik ve düzenini sağladınız mı?   |      |       |
| 2. Gerekli araçları hazırladınız mı?               |      |       |
| 3. Gereçleri hazırladınız mı?                      |      |       |
| 4. İş güvenliği için gerekli önlemleri aldınız mı? |      |       |

### DEĞERLENDİRME

Yaptığınız değerlendirme sonucunda eksikleriniz varsa öğrenme faaliyetine dönerek işlemi tekrarlayınız. Cevaplarınızın tamamı **"Evet"** ise bir sonraki faaliyete geçiniz.

## ÖĞRENME FAALİYETİ–2

### AMAÇ

Öğrenme faaliyetinde kazandırılacak bilgi ve beceriler doğrultusunda uygun ortam sağlandığında, deseni bilgisayara aktarabileceksiniz.

### ARAȘTIRMA

Yedekleme ve depolama üniteleri hakkında bilgi toplayınız, bilgilerinizi sınıf arkadaşlarınızla paylaşınız.

## 2. DESENİ BİLGİSAYARA AKTARMA

### 2.1. Bilgisayar Kullanma

Bilişim teknolojisinin ana unsuru bilgisayardır. Bilgisayar, donanım ve yazılım olmak üzere iki kısımdan oluşur. Bilgisayarın donanımını, gözle görüp elle dokunabildiğimiz yapı elemanları topluluğu oluşturur. Bilgisayarda kullanılan her türlü program ise yazılım olarak adlandırılır. Yazılımı gözle göremeyiz, bilgisayar çalıştırıldığı zaman giriş ve çıkış birimlerinde görebiliriz. Yazılımlar değişik ortamlara kaydedilmiş, bilgisayarın çalışmasını yönlendiren, verilerin özel amaçlar doğrultusunda değerlendirilmesini sağlayan sayısal kodlardır.

Bilgisayar donanım ve yazılımı kullanılarak bilgiler (veriler), beklenen amaca yönelik değişik kaynaklardan haberleşme teknikleri de kullanılarak değerlendirilir, sonuçlar istenilen ortama kaydedilir.

#### 2.1.1. Merkezi İşlem Birimi (Central Processing Unit – CPU)

Bilgisayarın çalışmasını düzenleyen ve programdaki komutları tek tek işleyen birimdir. Ana kart üzerinde bulunur. Merkezi işlem birimi; aritmetik ve mantık birimi ile kontrol ünitesinden oluşur.

#### 2.1.2. Sabit Disk

Sabit disk içinde metalik bir maddeden yapılmış, üzerindeki manyetik kaplama sayesinde yazılıp okunabilen bir veya daha fazla, üst üste dizilmiş disk plakası vardır. Bu plakalar, sabit bir hızda dönerken alttan ve üstten disk plakası üzerine oturan okuyucu kafalar, disk plakası üzerine bilgi yazar veya yazılmış bilgileri okur yani sabit diskte, diğer çoğu donanım aygıtının aksine hareketli parçalar vardır.

### 2.1.3. Giriş – Çıkış Birimleri

### Giriş Birimleri

- **Klavye;** en önemli giriş birimidir. Üzerinde bulunan tuşlara basıldığında tuşlara karşılık gelen karakterler, oluşan elektrik sinyalleri aracılığı ile bilgisayara iletilir.
- **Fare;** kişisel bilgisayarları yönetmede kullanılan çok yaygın bir giriş birimidir. Simgeler ve menülerdeki komutlara tıklayarak bilgisayarları yönlendirme, günümüz bilgisayarlarında kullanılmaktadır.
- **Tarayıcılar (Scanner);** resim, grafik veya yazılı metinleri bilgisayara aktarmaya yarayan cihazlardır. Kâğıt üzerindeki noktalardan yansıyan ışık, elektrik sinyallerine dönüştürülür. Bilgisayara yansıyan bu sinyaller özel yazılımlarla değerlendirilir.
- **Optik okuyucular;** kâğıtlara özel renklerle basılmış formalardaki belirlenen yerlerdeki koyu renkle işaretlenen bilgileri, elektrik sinyallerine dönüştürerek bilgisayara aktaran cihazlardır.
- **Oyun çubuğu;** kişisel bilgisayarlara bağlanan ve bilgisayar oyunlarındaki seçenekleri işleme sokan parçalardır.

### Çıkış Birimleri

- **Yazıcılar;** ekranda gördüğümüz çıktıların, özellikle yazıların kâğıt üzerine aktarılmasına yarayan çıkış birimleridir. Nokta vuruşlu, lazer ve mürekkep püskürtmeli olanları vardır. Lazer yazıcılar ve mürekkep püskürtmeliler yazı, resim ve şekilleri kâğıda aktarabilir. Lazer yazıcıların çalışması fotokopi makinelerine benzer.
- **Çiziciler;** özel programlarla oluşturulmuş şekil ve planları kâğıda aktaran çıkış birimleridir. Dosya kâğıdına aktaran çiziciler olduğu gibi, büyük projeleri büyük boyutlardaki kâğıtlara (genellikle rulo halindeki) aktaranları da vardır.
- **Hoparlör;** ses kartına bağlı olan hoparlörler de birer çıkış birimidir. Disk üzerine veya CD'ye sayısal olarak kaydedilmiş sesler, kullanılan özel program ve ses kartı aracılığı ile hoparlörden ses olarak çıkacak şekildeki elektrik sinyallerine dönüştürülür.

### 2.1.4. Hafıza Tipleri

- $\triangleright$ Dinamik bellek
- $\triangleright$ Statik bellek

### 2.1.5. Taşınabilir Depolama Araçları

- $\triangleright$ Disket
- $\triangleright$ Taşınabilir bellek (flash disk)
- $\triangleright$ CD
- Harici diskler  $\triangleright$

### 2.2 Mouse Kullanımı

Fare (Mouse), önce ekranda belirtilen fare imlecini ekrandaki istenilen bir ögenin üzerine götürüp sonra farenin bir düğmesini tıklama ilkesine göre çalışır.

Düz bir yüzeyde fareyi hareket ettirdikçe ekrandaki imleç de hareket eder. Seçilmek istenilen öge ve alana gelinceye kadar fare hareket ettirilir. Daha sonra;

Sol tuş tek tıklama; program seçmeye, koordinat vermeye yarar.

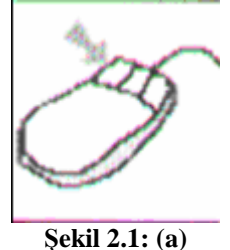

> Sol tuş çift tıklama; programa girmeye, koordinat verirken köşelerdeki netliği sağlamağa yarar.

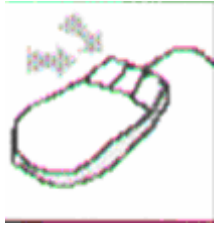

Şekil 2.1: (b)

Orta tuş tek tıklama; yapılan bir işlemi onaylama veya program değiştirmeye, yarar.

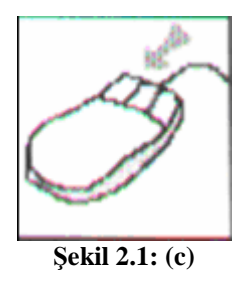

Sağ tuş tek tıklama; genellikle düz ve eğri koordinat arasında geçiş yapılmasına yarar.

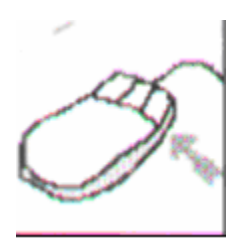

Şekil 2.1: (d) Mouse

### 2.3. Programı Açma Kapatma

| The second second secon | ف | F | D | × | 1 | 8 |
|----------------------------------------------------------------------------------------------------|---|---|---|---|---|---|
|----------------------------------------------------------------------------------------------------|---|---|---|---|---|---|

Şekil 2.2: Ekran konumu tercih seçenekleri

Bilgisayar ekranının masa üzerinde bulunan program, (Desen programı) fare'nin sol tuşuyla iki kere tıklatıldığında açılır.

- > **Tercih:** Bir defada bir seçeneğin seçileceği durumlarda kullanılır.
- Liste: Seçenekler listesinin belirlenmesini sağlar. Listeden istenilen bir değer veya parametre seçiminde kullanılır.
- Seçenekler: Bir defada birçok seçeneğin seçilebileceği durumlarda kullanılmıştır. İşaretlendiğinde bağlı bulunduğu işlemin aktif olmasını sağlar.
- Kapat: Windows'ta standart pencere kapatma tuşudur. Pencerenin sağ üst köşesinde bulunur.
- Küçült: Bulunduğu pencerenin simge durumunu küçülterek görev çubuğunda görünebilecek hale getirir.

Pencere şeklinde çalış / ekran kapla: Çalışılan pencerenin tüm ekranda ufak/ büyük bir ekran haline dönüşmesini sağlar.

### 2.4. Tarayıcılar (Scanner)

Tarayıcılar, bilgisayara resim, grafik ve yazı aktarmak için kullanılan bir giriş birimidir. Bilgisayara aktarılmak istenen resim veya grafik yüzeyine ışık gönderilir ( fotokopide olduğu gibi) ve yansıyan ışık elektrik akımına dönüştürülerek bilgisayara kablo aracılığı ile aktarılır.

Aslında belge üzerindeki her inç karelik alan belirli sayıda noktacıklara ayrılır. Buna çözünürlük denir. Günümüzdeki tarayıcıların en büyük çözünürlükleri 600\*600 ile 4800\* 4800 arasında değişmektedir. 600\*600 çözünürlükte, her inç kare 360000 noktaya dönüştürülerek bilgisayara belge aktarılmış olur. Eğer aktarılan belge yazıcıdan çıkmış metin ise, yazı karakterlerini OCR (Optical Character Recognition) programları ile kelime işlemcilere tanıtılabilir. Yazıların yeniden klavyeden girilmesine gerek kalmaz.

#### 2.4.1. Tarayıcının Kullanımı ve Özellikleri

Piyasada değişik marka ve özelliklerde tarayıcı bulunmaktadır. Yazıcıların tümünün yaptığı işlem aynıdır.

### UYGULAMA FAALİYETİ

### Deseni Tarayıcı ile Bilgisayara Aktarma

| İşlem Basamakları                                                                                      | Öneriler                                                                                                    |
|----------------------------------------------------------------------------------------------------|----------------------------------------------------------------------------------------------------|
| Taranacak nesneyi tarayıcının camı üzerine düzgünce<br>yerleştiriniz.                                  | Taranacak nesne cama<br>dönük olmalı ve tarama<br>yönünde<br>yerleştirilmelidir.                                                       |
| Dosyadan Twain tarayıcı komutunu veriniz ya da<br>soldaki alet menüsünden tarayıcı resmine tıklayınız. | Başka programlarda<br>menü çubuğu içinde<br>tarayıcı ve kameradan<br>aç tuşu da olabilir.                                              |
| <complex-block><caption></caption></complex-block>                                                     | Preview tuşu taranacak<br>alanın boyutunu<br>gösterir. Buradan<br>taranacak alanın<br>boyutunu büyütebilir ya<br>da küçültebilirsiniz. |

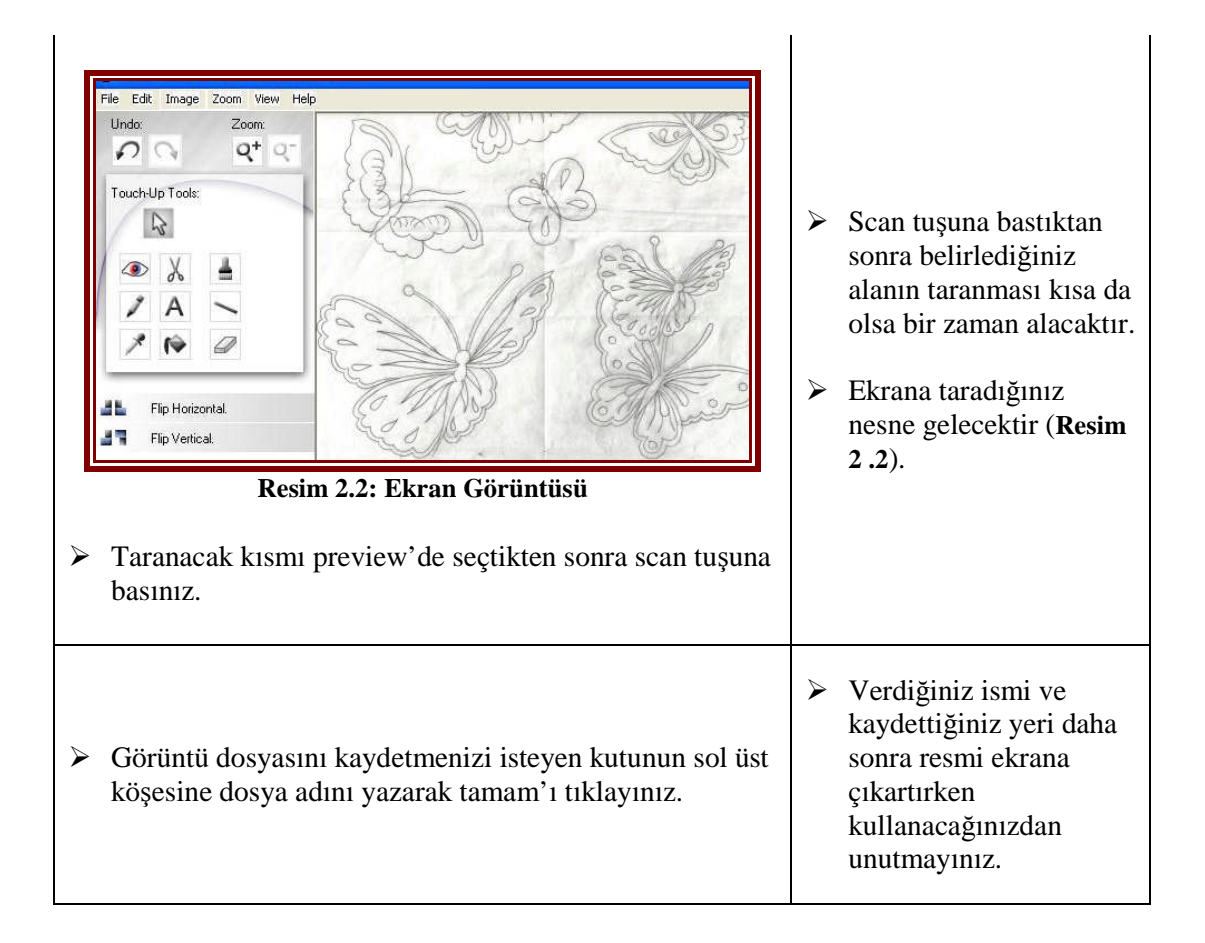

### 2.5. Yedekleme ve Depolama Üniteleri

#### 2.5.1. Disket

Disket, üzerine bilgi yazılabilen, yazılı bilginin okunabildiği manyetik ortamdır. Disketler ilk olarak bilgisayarlarda bilgi kayıt ortamı olarak 1971 yılında kullanılmaya başlanmıştır. Bunların çalışma ve kayıt prensibi disklere benzer. Manyetik ortam oluşturmak için demir grubu oksitlerle kaplanan taşıyıcı ortam burada plastiktir. Daire şeklinde plastik materyal yine plastikten bir muhafaza içindedir. Günümüzde kullanılan disklerin çapı 3,5 inçtir. İçi durgun elektrik oluşturmayan yumuşak bir materyalle kaplı plastik muhafaza içindedir. Okuma–yazma penceresi yaylı bir kapakla kaplanmıştır. Disket sürücüye takılınca bir düzenek bu kapağı açar.

### 2.5.1.1. Kullanımı ve Özellikleri

- Manyetik alandan uzak tutulmalıdır.
- > Disketin bilgi depolayan manyetik yüzeyine el sürülmemelidir.
- Disket, TV, radyo, ekran, hoparlör gibi cihazların yakınına konulmamalıdır.
- Disket ağır cisimlerin altına konulmamalıdır.
- Cok sıcak ya da çok soğuk ortamlarda bırakılmamalıdır.
- Diskete etiket yapıştırıldıktan sonra bastırarak yazı yazılmamalıdır.
- Disket sürücünün ışığı yanarken disket çıkarılmamalıdır.
- Disket toz ve sudan uzak tutulmalıdır.
- Disketin bozulabileceği göz önüne alınarak önemli kayıtların ikinci bir kopyası daha alınmalıdır.

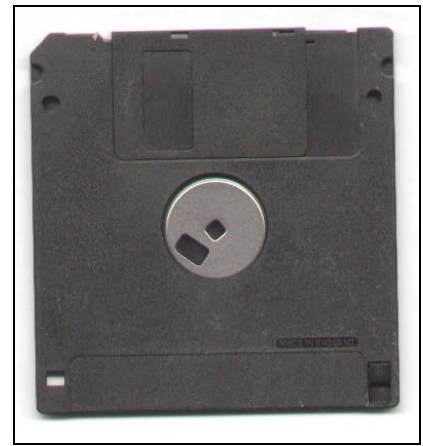

Resim 2.3: Disket

### UYGULAMA FAALİYETİ

### Deseni Disket ile Bilgisayara Aktarma

| İşlem Basamakları                                          | Öneriler                                                  |
|------------------------------------------------------------|-----------------------------------------------------------|
| <ul> <li>Desen programını açınız.</li> </ul>               |                                                           |
| Disketinizi bilgisayara takınız.                           |                                                           |
| <ul> <li>Dosya menüsüne giriniz.</li> </ul>                |                                                           |
| <ul><li>Disketten "oku" komutunu veriniz.</li></ul>        | <ul> <li>eni pencere açılacaktır takip ediniz.</li> </ul> |
| Açılan pencereden deseninizi veya resminizi seçiniz.       |                                                           |
| <ul> <li>Oku komutunu fareniz ile tıklayınız.</li> </ul>   |                                                           |
| İşleminiz bitince desen ekrana<br>gelecektir takip ediniz. |                                                           |

#### 2.5.2. CD

Compact Disk (CD) 12 cm'lik kayıt ortamlarıdır. Daha küçük boyutta olanları vardır; ancak kapasiteleri küçük olmakla beraber fiyatları yüksektir. Bunlar bir defa üreticiler tarafından kaydedilip defalarca okunanlar, kullanıcılar tarafından kaydedilip defalarca okunanlar ve tekrar yazılabilenler olmak üzere 3 çeşittir.

Diskin taşıyıcı kısmı plastiktir. Kayıt sadece bu yüzüne yapılır. Dış yüzü ışığı yansıtan bir tabaka ile kaplanmıştır. Bu tabakada oluşacak en küçük bir zedelenme bilgilerin okunmamasına neden olur. Kayıt ortamı, lazer ışığına duyarlı bir tabakadır. Bunun üzeri koruyucu bir tabaka ile kaplanmıştır. Bu ortamlarda kayıt etkeni lazer ışınıdır. Bu ışınlar kayıt tabakasında çukurlar oluşturabilir. Çukurlar (1) i düzlük ise (0) ı oluşturur. Böylece yazı, resim, veri, program gibi bütün bilgiler iki tabanlı sayılarla ortama kaydedilmiş olur. Okuma sırasında ise daha zayıf bir lazer ışını CD'nin yüzeyine gönderilir. Yansıyan lazer ışınları, elektrik sinyallerine dönüştürülerek bilgisayara aktarılır.

Manyetik ortamlar uzun süreli bilgi saklamaya çok elverişli değildir. Manyetik ortam, daha kolaylıkla bozulabilmektedir. Ayrıca büyük boyutta bilgi taşımak ve dağıtmak CD'ler kadar ucuz ve pratik değildir. CD'lerde bilgiler uzun süreli daha güvenlikle saklanabilir. Bunlarda bilgilerin güvenle yüzyıldan fazla saklanabileceği tahmin edilmektedir.

### UYGULAMA FAALİYETİ-1

### Deseni CD' ye Kaydetme

| İşlem Basamakları                                                     | Öneriler                                                                                                    |
|-----------------------------------------------------------------------|----------------------------------------------------------------------------------------------------|
| <ul> <li>Desen programını açınız.</li> </ul>                          |                                                                                                    |
| <ul> <li>Deseni ekrana getiriniz.</li> </ul>                          |                                                                                                    |
| <ul> <li>CD'yi bilgisayara takınız.</li> </ul>                        |                                                                                                    |
| <ul> <li>Dosya menüsüne giriniz.</li> </ul>                           |                                                                                                    |
| Yeni adla kaydet komutunu veriniz.                                    |                                                                                                    |
| Açılan pencerenin üst bölümündeki<br>sürücüden bilgisayarıma giriniz. |                                                                                                    |
| Bilgisayarım menüsünden CD'yi<br>bulunuz.                             | <ul> <li>Deseninizin adını vermeyi unutmayınız.</li> <li>Deseninizin dosya tipini seçmeyi unutmayınız.</li> </ul> |
| <ul> <li>Kaydetmek için onaylayınız.</li> </ul>                       | <ul> <li>CD' yi kontrol ediniz.</li> </ul>                                                                        |
| <ul> <li>CD' yi bilgisayarınızdan çıkarınız.</li> </ul>               |                                                                                                    |

### UYGULAMA FAALİYETİ–2

### > CD İçindeki Deseni Bilgisayara Aktarma

| İşlem Basamakları                                                       | Öneriler                              |
|-------------------------------------------------------------------------|---------------------------------------|
| <ul> <li>Desen programını açınız.</li> </ul>                            |                                       |
| CD' yi bilgisayara takınız.                                             |                                       |
| <ul> <li>Dosya menüsüne giriniz.</li> </ul>                             |                                       |
| <ul> <li>Yeni desen aç menüsüne giriniz.</li> </ul>                     |                                       |
| Açılan pencerenin üst bölümündeki<br>sürücüden "bilgisayarıma" giriniz. |                                       |
| Bilgisayarım menüsünden CD' yi<br>bulunuz.                              |                                       |
| Deseni açmak için onaylayınız.                                          | Desen ekrana gelecektir takip ediniz. |
| <ul> <li>CD' yi bilgisayarınızdan çıkarınız.</li> </ul>                 |                                       |

#### 2.5.3. Flaş Disk

Flash bellekler, güç kesintisinde dahi içerdiği bilgileri kaybetmeyen ve tekrar tekrar yazılıp silinebilen bir bellek çeşididir. Flash belleklerin yapısı RAM'lara, kullanımı hard disk'lere benzer.

Bu bellek türünün bilgisayarla bilgi alış verişi yapabilmesi için iletişim sisteminde sürücünün bulunması gerekir. Taşınabilir bellek USB girişine takılınca sistem tarafından otomatik olarak tanınır. Taşınabilir bellekte bilgiler bloklar halinde okunarak bilgisayara aktarılır. Onun için İngilizce' de hızlı disk anlamına gelen "Flash Disk" denmiştir. Değişik tip ve büyüklükte olanları vardır. 32, 64, 128, 512 MB ve 1, 2, 4, 16 GB kapasitesinde olanlar vardır. Taşınabilir belleğe kaydedilen bilgilerin yaklaşık saklanma süresi 10 yıldır.

### UYGULAMA FAALİYETİ-1

### > Deseni Flash Diske Kaydetme

| İşlem Basamakları                                                     | Öneriler                                                                                                    |
|-----------------------------------------------------------------------|----------------------------------------------------------------------------------------------------|
| <ul> <li>Desen programını açınız.</li> </ul>                          |                                                                                                    |
| <ul> <li>Deseni ekrana getiriniz.</li> </ul>                          |                                                                                                    |
| <ul> <li>Flaş diski bilgisayara takınız.</li> </ul>                   | <ul> <li>Virüs taraması yapmadan flaş diskinizi<br/>açmayınız.</li> </ul>                                         |
| <ul> <li>Dosya menüsüne giriniz.</li> </ul>                           |                                                                                                    |
| Yeni adla kaydet komutunu veriniz.                                    |                                                                                                    |
| Açılan pencerenin üst bölümündeki<br>sürücüden bilgisayarıma giriniz. |                                                                                                    |
| Bilgisayarım menüsünden flaş diskinizi<br>bulunuz.                    | <ul> <li>Deseninizin adını vermeyi unutmayınız.</li> <li>Deseninizin dosya tipini seçmeyi unutmayınız.</li> </ul> |
| Kaydetmek için onaylayınız.                                           | <ul> <li>Flaş diskinizi kontrol ediniz.</li> </ul>                                                                |
| <ul> <li>Flaş diski bilgisayarınızdan çıkarınız.</li> </ul>           |                                                                                                    |

### UYGULAMA FAALİYETİ–2

### > Flash Disk İçindeki Deseni Bilgisayara Aktarma

| İşlem Basamakları                                                     | Öneriler                                             |
|-----------------------------------------------------------------------|------------------------------------------------------|
| Desen programını açınız.                                              |                                                      |
| Flaş diski bilgisayara takınız.                                       | Virüs taraması yapmadan flaş diskinizi<br>açmayınız. |
| Dosya menüsüne giriniz.                                               |                                                      |
| Yeni desen aç menüsüne giriniz.                                       |                                                      |
| Açılan pencerenin üst bölümündeki<br>sürücüden bilgisayarıma giriniz. |                                                      |
| Bilgisayarım menüsünden flaş diskinizi<br>bulunuz.                    |                                                      |
| Deseni açmak için onaylayınız.                                        | Desen ekrana gelecektir takip ediniz.                |
| <ul> <li>Flaş diski bilgisayarınızdan çıkarınız.</li> </ul>           |                                                      |

### 2.6. Deseni Dosyaya Kaydetme

Kaydettiğiniz yerin bir adres olduğunu unutmayınız. Desenlerinizin erişebileceğiniz klasörler içine kaydedilmesi, gerekli durumlarda kolay bulunması açısından önemlidir.

**NOT:** Kullanacağınız desen programı; araç gereçler, marka ve özelliklerine göre değişiklik gösterebilir. Bu gibi durumlarda kullanma kılavuzundan veya teknisyenlerden yardım alınız.

### UYGULAMA FAALİYETİ

### Deseni Dosyaya Kaydetme

| İşlem Basamakları                               | Öneriler                                                                                   |
|-------------------------------------------------|--------------------------------------------------------------------------------------------|
| ≻Dosya menüsüne giriniz.                        |                                                                                            |
| ➢Farklı kaydet birimini seçiniz.                | Kayıtlı desen üzerinde çalışıyorsanız<br>kaydet birimini onaylamanız yeterli<br>olacaktır. |
| Kayıt yapacağınız dosyayı sürücüden<br>şeçiniz. |                                                                                            |
| Dosya adını ilgili bölüme yazınız.              |                                                                                            |
| ➢Dosya tipini seçiniz.                          |                                                                                            |
| ➢Onaylayarak işleminizi bitiriniz.              |                                                                                            |

### KONTROL LİSTESİ

Uygulama faaliyetinde yapmış olduğunuz çalışmayı kendiniz ya da arkadaşlarınızla değişerek değerlendiriniz.

| DEĞERLENDİRME ÖLÇÜTLERİ                                                                                       | Evet | Hayır |
|----------------------------------------------------------------------------------------------------|------|-------|
| Deseni Tarayıcı ile Bilgisayara Aktarma                                                                       |      |       |
| 1. Taranacak nesneyi tarayıcının camı üzerine düzgünce yerleştirdiniz mi?                                     |      |       |
| 2. Dosyadan Twain tarayıcı komutunu verdiniz ya da soldaki alet menüsünden tarayıcı resmine tıkladınız mı?    |      |       |
| <b>3.</b> Preview tuşuna baştınız mı?                                                                         |      |       |
| <b>4.</b> Taranacak kısmı preview'de seçtikten sonra scan tuşuna bastınız mı?                                 |      |       |
| 5. Görüntü dosyasını kaydetmenizi isteyen kutunun sol üst köşesine dosya adını yazarak tamam'a tıkladınız mı? |      |       |
| Deseni Disket ile Bilgisayara Aktarmak için                                                                   |      |       |
| 6. Desen programını açtınız mı?                                                                               |      |       |
| 7. Disketinizi bilgisayara taktınız mı?                                                                       |      |       |
| 8. Dosya menüsüne girdiniz mi?                                                                                |      |       |
| 9. Disketten oku komutunu verdiniz mi?                                                                        |      |       |
| <b>10.</b> Açılan pencereden deseninizi veya resminizi seçtiniz mi?                                           |      |       |
| 11. Oku komutunu fareniz ile tıkladınız mı?                                                                   |      |       |
| <b>12.</b> İşleminiz bitince desen ekrana gelecektir takip ettiniz mi?                                        |      |       |
| Deseni CD'ye Kaydetme                                                                                         |      |       |
| 13. Desen programını açtınız mı?                                                                              |      |       |
| 14. Deseni ekrana getirdiniz mi?                                                                              |      |       |
| <b>15.</b> CD' yi bilgisayara taktınız mı?                                                                    |      |       |
| <b>16.</b> Dosya menüsüne girdiniz mi?                                                                        |      |       |
| 17. Yeni adla kaydet komutunu verdiniz mi?                                                                    |      |       |
| <b>18.</b> Açılan pencerenin üst bölümünden bilgisayarıma girdiniz mi?                                        |      |       |

| 19. Bilgisayarım menüsünden CD'yi buldunuz mu?                                    |  |
|-----------------------------------------------------------------------------------|--|
| 20. Kaydetmek için onayladınız mı?                                                |  |
| <b>21.</b> CD' yi bilgisayarınızdan çıkartınız mı?                                |  |
| CD İçindeki Deseni Bilgisayara Aktarma                                            |  |
| 22. Desen programını açtınız mı?                                                  |  |
| <b>23.</b> CD' yi bilgisayara taktınız mı?                                        |  |
| 24. Dosya menüsüne girdiniz mi?                                                   |  |
| 25. Yeni desen aç menüsüne girdiniz mi?                                           |  |
| <b>26.</b> Açılan pencerenin üst bölümündeki sürücüden bilgisayarıma girdiniz mi? |  |
| 27. Bilgisayarım menüsünden CD' yi buldunuz mu?                                   |  |
| 28. Deseni açmak için onayladınız mı?                                             |  |
| <b>29.</b> CD' yi bilgisayarınızdan çıkarttınız mı?                               |  |
| Deseni Flash Diske Kaydetme                                                       |  |
| <b>30.</b> Desen programını açtınız mı?                                           |  |
| <b>31.</b> Deseni ekrana getirdiniz mi?                                           |  |
| <b>32.</b> Flaş diski bilgisayara taktınız mı?                                    |  |
| <b>33.</b> Dosya menüsüne girdiniz mi?                                            |  |
| 34. Yeni adla kaydet komutunu verdiniz mi?                                        |  |
| <b>35.</b> Açılan pencerenin üst bölümünden bilgisayarıma girdiniz mi?            |  |
| 36. Bilgisayarım menüsünden flaş diskinizi buldunuz mu?                           |  |
| <b>37.</b> Kaydetmek için onayladınız mı?                                         |  |
| <b>38.</b> Flaş diski bilgisayarınızdan çıkarttınız mı?                           |  |
| Flash Disk İçindeki Deseni Bilgisayara Aktarma                                    |  |
| <b>39.</b> Desen programını açtınız mı?                                           |  |
| <b>40.</b> Flaş diski bilgisayara taktınız mı?                                    |  |

| <b>41.</b> Dosya menüsüne girdiniz mi?                                            |  |
|-----------------------------------------------------------------------------------|--|
| <b>42.</b> Yeni desen aç menüsüne girdiniz mi?                                    |  |
| <b>43.</b> Açılan pencerenin üst bölümündeki sürücüden bilgisayarıma girdiniz mi? |  |
| 44. Bilgisayarım menüsünden flaş diskinizi buldunuz mu?                           |  |
| 45. Deseni açmak için onayladınız mı?                                             |  |
| 46. Flaş diski bilgisayarınızdan çıkarttınız mı?                                  |  |
| Deseni Dosyaya Kaydetme                                                           |  |
| <b>47.</b> Dosya menüsüne girdiniz mi?                                            |  |
| <b>48.</b> Farklı kaydet birimini seçtiniz mi?                                    |  |
| 49. Kayıt yapacağınız dosyayı sürücüden şeçtiniz mi?                              |  |
| 50. Dosya adını ilgili bölüme yazdınız mı?                                        |  |
| <b>51.</b> Dosya tipini seçtiniz mi?                                              |  |
| <b>52.</b> Onaylayarak işleminizi bitdiriniz mi?                                  |  |

### DEĞERLENDİRME

Yaptığınız değerlendirme sonucunda eksikleriniz varsa öğrenme faaliyetine dönerek işlemi tekrarlayınız. Cevaplarınızın tamamı "Evet" ise bir sonraki faaliyete geçiniz.

## ÖĞRENME FAALİYETİ-3

### AMAÇ

Öğrenme faaliyetinde kazandırılacak bilgi ve beceriler doğrultusunda uygun ortam sağlandığında; dikiş tekniğini, desen üzerinde uygulayabileceksiniz.

### ARAȘTIRMA

İşleme yapılırken dikiş tekniğinin, desenin hangi bölümlerinde daha iyi sonuç verdiğini araştırarak değişik örnekleri sınıf panosunda sergileyiniz.

## 3. DİKİŞ TEKNİĞİNİ DESEN ÜZERİNDE UYGULAMA

### **3.1. Dikiş**

Dikiş; iğnenin bir noktadan diğer bir noktaya belli aralıklarla batmasına denir. Düz ve eğri hatların işlenmesinde, pul ve boncuk dikiminde, kordone ve lase tutturmada, aplike yapılacak desen alanını belirlemede, büyük hatlı desenlerde teknik uygulamadan önce kumaşı telaya birleştirerek oluşacak hataları önlemede kullanılır.

### 3.2. Dikiş Çeşitleri

Uygulama yapılan desen programına göre değişiklik gösteren dikiş teknikleri vardır.. Teknikler programın özelliğine göre farklılık gösterdiği gibi aynı efektler farklı programlardada bulunmaktadır. Çeşitli desen programında yapılan dikiş teknikleri şunlardır:

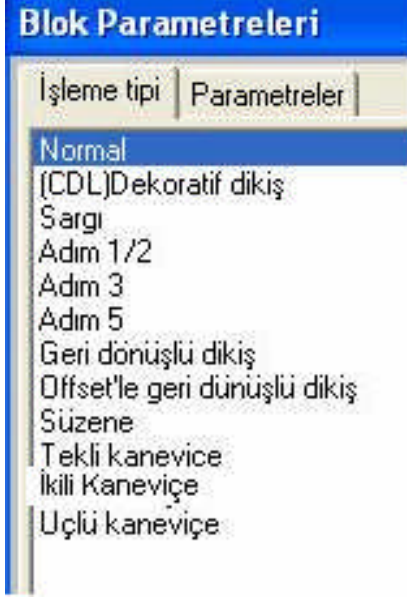

Resim 3.1: Dikiş çeşitleri

#### 3.2.1. Temel dikiş (normal)

Düz ve eğri hatlı desenlerin işlenmesinde iyi sonuçlar veren tekniktir. Parametrede verilen (adım uzunluğu) değer kadar (milimetre olarak) batışlar yapar.

#### 3.2.2. Adım <sup>1</sup>/<sub>2</sub>

Parametrelerde verilen (adım uzunluğu) değer kadar (milimetre olarak) batış yapıp yarım adım geri döner ve geri döndüğü noktadan parametrede verilen adım uzunluğu kadar ilerler. Aynı işlemi tekrarlayarak dikiş yapar.

#### 3.2.3. Adım 3

Parametrelerde verilen (adım uzunluğu) değer kadar (milimetre olarak) üst üste üç kere batış yaparak bir sonraki batışa geçer.

#### 3.2.4. Adım 5

Parametrelerde verilen (adım uzunluğu) değer kadar (milimetre olarak) üst üste beş kere batış yaparak bir sonraki batışa geçer.

#### 3.2.5. Geri dönüşlü dikiş

Parametrelerde verilen (adım uzunluğu) değer kadar (milimetre olarak) belirlenen bölgeyi dikiş yapıp daha sonra aynı dikişler üzerinden tetrar batışlar yapan tekniktir.
### 3.2.6. Ofsetli dikiş

Parametrelerde verilen (adım uzunluğu) değer kadar (milimetre olarak) dikiş yaparak blok sonuna giden ve aynı blok üzerinde tekrar geri dönerek işleme yapan tekniktir.

### 3.2.7. Süzene

Parametrelerde verilen (adım uzunluğu) değer kadar (milimetre olarak) batışlar ile yuvarlak şekilleri yana tekrarlayan bir tekniktir.

### 3.2.8. Tekli kanaviçe

Parametrelerde verilen (adım uzunluğu) değer kadar (milimetre olarak) çarpı şeklindeki batışları üst üste bir kere yapan tekniktir.

### 3.2.9. İkili kanaviçe

Parametrelerde verilen (adım uzunluğu) değer kadar (milimetre olarak) çarpı şeklindeki batışları üst üste iki kere yapan tekniktir.

## 3.2.10. Üçlü kanaviçe

Parametrelerde verilen (adım uzunluğu) değer kadar (milimetre olarak) çarpı şeklindeki batışları üst üsteüç kere yapan tekniktir.

#### 3.2.11. Elips şekli etrafına dikiş

Elips veya yuvarlak hatlı desenleri dikiş tekniği ile çalışmaya yarar. Temel dikişte olduğu gibi verilen değer oranında (adım uzunluğu) batışlar yapar.

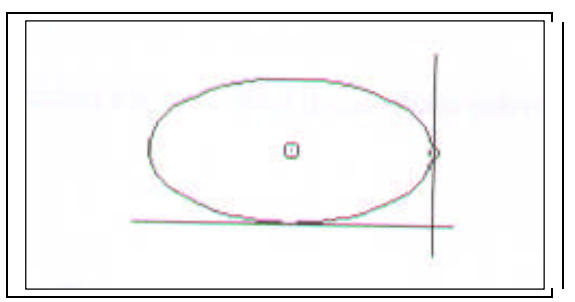

Şekil. 3.1: Elips dikiş için hazırlanmış şekil

#### 3.2.12. Paralel kenar şekil etrafına dikiş

Dikdörtgen, kare veya paralel kenar hatlı desenleri dikiş tekniği ile çalışmaya yarar. Verilen adım uzunluğu değerinde batışlar yapar.

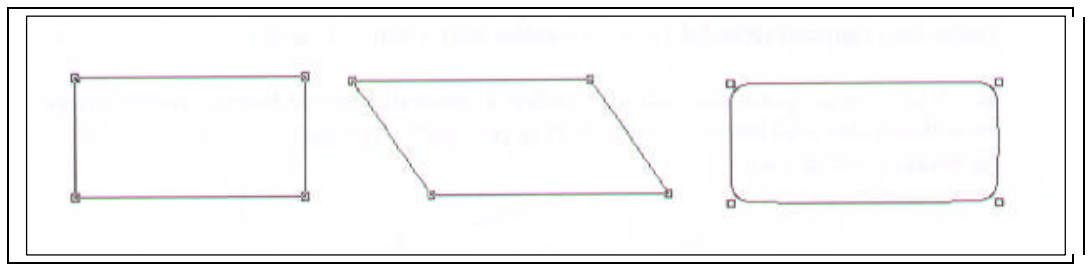

Şekil 3.2: Paralel kenar dikiş için hazırlanmış şekil

## 3.3 Parametre Ayarları

Dikiş tekniği ile desen hazırlanırken yapılacak ayarların tümüdür. Desenin muntazam yapılabilmesi için bu ayarların kumaş özelliği ve yapılacak işe uygun olarak değerlerin verilmesi ve işlem bittikten sonra onaylanması gerekmektedir.

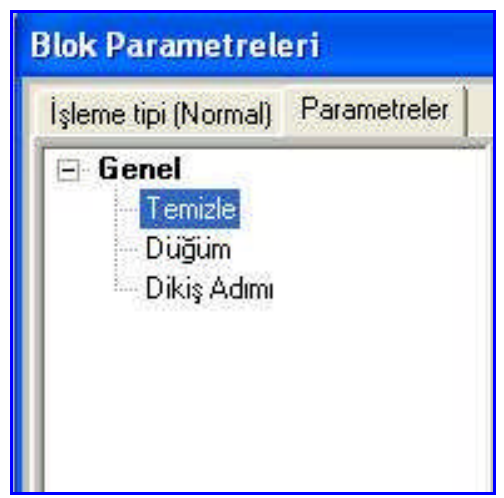

Resim 3.2: Dikiş parametreleri ekran görünüşü

### **3.3.1.** Temizle

Nakış makineleri bir milimetreden daha küçük batış aralıklarında çalışmakta zorlanır; bu yüzden desende küçük batışların temizlenmesi makinenin sağlıklı çalışması için önemlidir. Minimum ve maksimum değerler hangi batış aralığında yapılacağını belirler. Genel değerler minimum 1, maksimum 7' dir.

### 3.3.2. Düğüm

Nakış makineleri sürekli hareketle çalıştığından uzak mesafelere atlama yapmadan önce blok sonuna düğüm atılmalıdır. Burada parametreler otomatik düğüm seçeneklerini içerir. Otomatik düğüm ayarı, desende küçük batışlar ve atlamalar oluşturduğundan iplik kopmalarına sebep olabilir; yüksek devirle çalışan modern makinelerde kullanılmasına gerek yoktur.

- Düğüm ekle(blok başına):Nakış makinesi blok yapmaya başlamadan önce düğüm uygulayarak alt ipin alınması sağlanabilir. Modern makinelerde ilk hareketler nakış makinesi tarafından uygulandığından verilmesine gerek yoktur.
- Düğüm ekle(blok sonuna):Blok bitiminde birkaç küçük batış hareketi eklenerek düğüm oluşturulur. Bu seçenek genelde "Hayır"dır.
- Düğüm dosyası: EOS desen sistemi ile gelen değişik düğüm türlerinden hangisinin yükleneceği bu bölümden seçilebilir. Mevcut düğüm dosyası pek çok durumda yeterli olacaktır.
- İlk değer düğümü kullan: Düğümle ilgili değerlerin ilk haline getirilmesine yarar.
- Atlama ile birleştir: Düğümden sonra genelde nakış makinesi batış yapmadan hareket eder. Bu hareketten önce makineye atlama yapacağını bildirip bildirmeyeceğini belirler. Genelde bu seçenek "Hayır"dır.

### 3.3.3. Dikiş adım

Desende kullanılan dikiş adımlarının iki batış arasındaki mesafesini belirler. Genel değer "20" dir. Bu değer 2 mm' lik aralıklarla batış yapılacağını belirtir. Bu değer 0,7 mm yani 7'nin altına düşmemelidir.

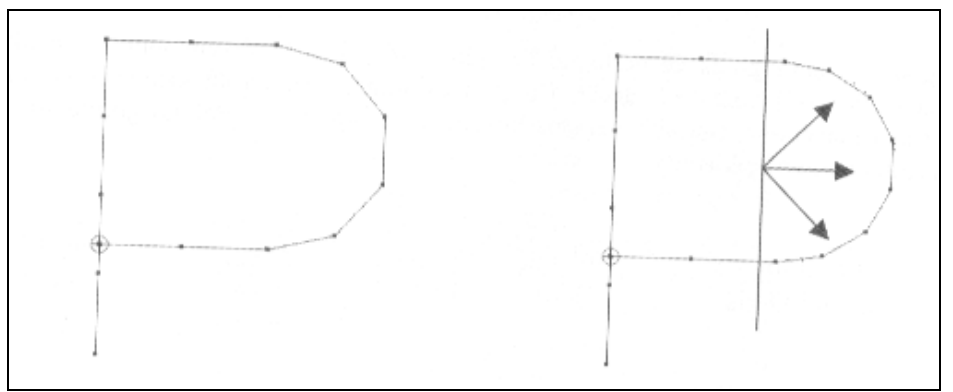

Şekil 3.3: Dikiş adımı

Dikiş yöneticisi: Dikiş adım boyunun blok mesafesi denk gelmediği zaman blok başı ve sonunda ayarlayıp ayarlamayacağını belirler. Mesafe 2 mm' lik adımlar halinde giden bir dikiş şayet blok sonunda 2 mm' den küçük alan kalırsa bu alan dikiş yöneticisi tarafından önceki tüm batışlar küçülterek doldurulmaya çalışılır. Dikiş yöneticisi kullanılmaz ise son batış küçültülerek blok bitirilir. Genel değeri "Hayır" dır.

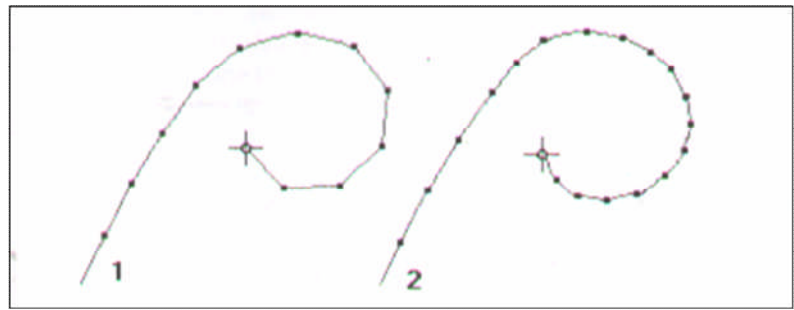

Şekil 3.4: Dikiş öyneticisi ile ayarlanmış batışlar

## 3.4. İğne Seçme

İğne, işlemede renk sayısını belirler. Makinenin özelliğine göre bir kafada 4'ten 12' ye kadar iğne sayısı olan makineler vardır. Desen özelliğine göre, desen kaç renk ile çalışılacak ise o kadar iğne seçilerek desen hazırlanmalıdır.

## 3.5. Kes Stop

- **Kes:** Makineye bu komut verildiği zaman makine işlem bitiminde ipliği keser.
- Stop: Makineye bu komut verildiği zaman makine verilen yerde işlem yapmadan durur. Bu komut genellikle aplikeli desenlerde verilir. Makine durduğu zaman aplikenin fazla parçaları kesilir.

**NOT:** Uygulamalarınızı yaparken, çalışmış olduğunuz desen programının özelliklerini dikkate alınız.

## UYGULAMA FAALİYETİ

## Temel Dikiş Tekniğini Uygulama

| İşlem Basamakları                                                          | Öneriler                                                                                                    |  |  |
|----------------------------------------------------------------------------|----------------------------------------------------------------------------------------------------|--|--|
| <ul> <li>Deseni ekrana getiriniz.</li> </ul>                               | <ul> <li>Çalışma ortamının temizliğine dikkat<br/>ediniz</li> </ul>                                                                                                    |  |  |
| <ul> <li>Dikiş simgesini farenizin sol tuşu ile seçiniz.</li> </ul>        | <ul> <li>Sistem birinci iğneyi otomatik olarak<br/>seçecektir.</li> </ul>                                                                                                    |  |  |
| Parametre ayarlarını yapınız.                                              | <ul> <li>Parametre ayarları; dikiş adımı 25,<br/>30 ya da 35 olmalıdır.</li> </ul>                                                                                                    |  |  |
| Farenizin sağ tuşu ile başla komutu veriniz.                               |                                                                                                    |  |  |
| <ul> <li>Farenizin sol tuşu ile referans noktalarınızı veriniz.</li> </ul> | <ul> <li>Tuşa uzun basılı tutlduğunda kare<br/>nokta koyacaktır. Kare nokta<br/>desenlerinizin köşelerini yapmakta<br/>size kolaylık sağlayacaktır.</li> <li>Tuşa kısa basılı tutulduğunda<br/>yuvarlak nokta koyacaktır. Yuvarlak<br/>nokta desenlerinizin yuvarlak<br/>hatlarında size kolaylık<br/>sağlayacaktır.</li> </ul> |  |  |

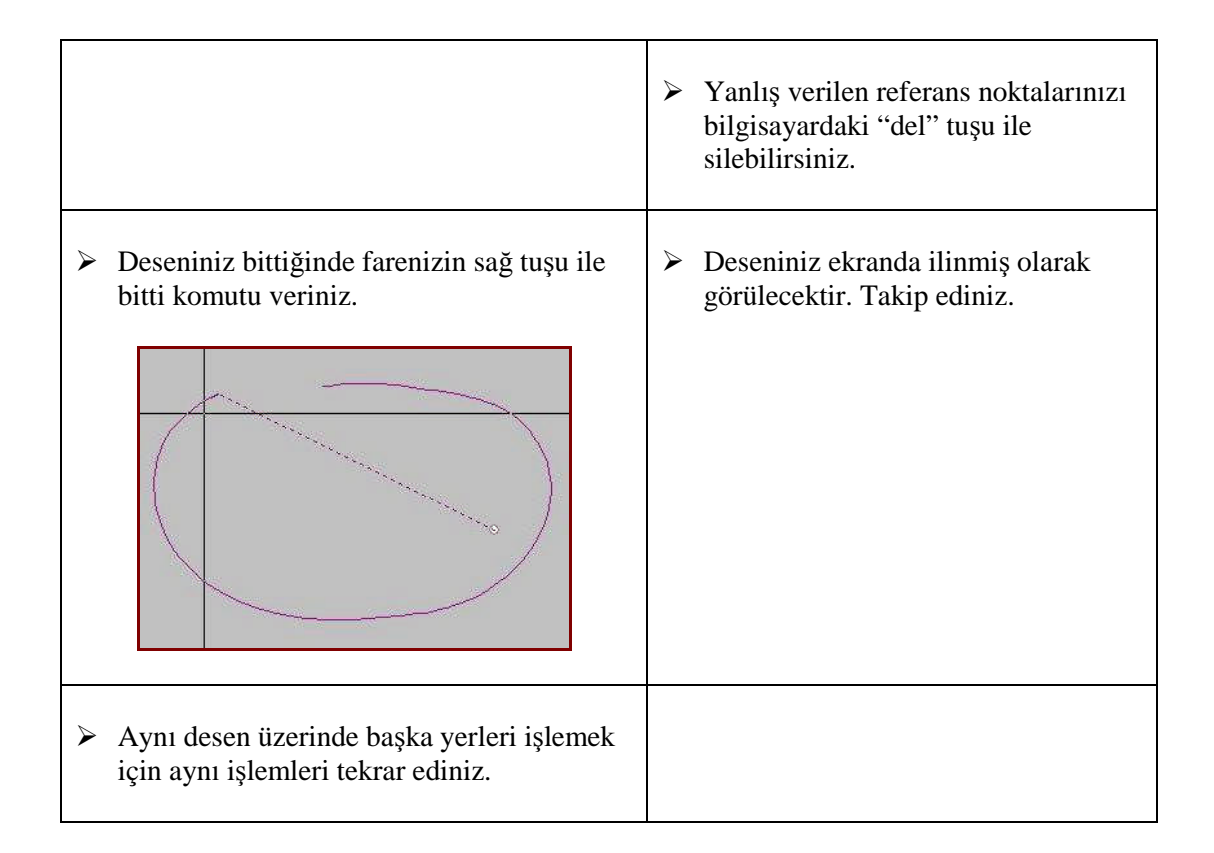

## KONTROL LİSTESİ

Uygulama faaliyetinde yapmış olduğunuz çalışmayı kendiniz ya da arkadaşlarınızla değişerek değerlendiriniz.

| DEĞERLENDİRME ÖLÇÜTLERİ                                                                                  | Evet | Hayır |
|----------------------------------------------------------------------------------------------------|------|-------|
| 1. Deseni ekrana getirdiniz mi?                                                                          |      |       |
| 2. Dikiş simgesini farenizin sol tuşu ile seçtiniz mi?                                                   |      |       |
| <b>3.</b> Parametre ayarlarını yaptınız mı?                                                              |      |       |
| <b>4.</b> Farenizin sağ tuşu ile başla komutu verdiniz mi?                                               |      |       |
| 5. Farenizin sol tuşu ile referans noktalarınızı verdiniz mi?                                            |      |       |
| <b>6.</b> Deseniniz bittiğinde farenizin sağ tuşu ile bitti komutu verdiniz mi?                          |      |       |
| <ol> <li>Aynı desen üzerinde başka yerleri işlemek için aynı<br/>işlemleri tekrar ettiniz mi?</li> </ol> |      |       |

## DEĞERLENDİRME

Yaptığınız değerlendirme sonucunda eksikleriniz varsa öğrenme faaliyetine dönerek işlemi tekrarlayınız. Cevaplarınızın tamamı "Evet" ise bir sonraki faaliyete geçiniz.

# ÖĞRENME FAALİYETİ–4

## AMAÇ

Öğrenme faaliyetinde kazandırılacak bilgi ve beceriler doğrultusunda uygun ortam sağlandığında sargı tekniğini desen üzerinde uygulayabileceksiniz.

## ARAŞTIRMA

Sargı tekniği ile işlenmiş veya hazırlanmış desen örneklerini sınıfa getirip arkadaşlarınızla paylaşınız.

# 4. SARGI TEKNİĞİNİ DESEN ÜZERİNDE UYGULAMA

## 4.1. Sargı

Dikişlerin karşılıklı olarak bir bölgeyi sarmalarına denir.

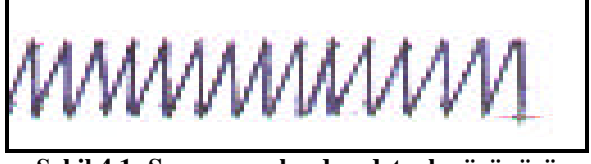

Şekil 4.1: Sargının yakından detaylı görünüşü

## 4.2. Sargı Çeşitleri

Uygulama yapılan desen programına göre değişiklik gösteren sargı teknikleri vardır. Teknikler programın özelliğine göre farklılık gösterdiği gibi aynı efektler farklı programlarda da bulunmaktadır.

## 4.2.1. Temel sargı

Verilen iki alanın sarılması işlemidir. Bunun için ayrı ayrı iki hat verilir ve aşağıdaki işlemlerin yapılması gerekir.

### 4.2.2. Karşılıklı sargı

Adından da anlaşılacağı gibi koordinatlar karşılıklı olarak verilir. Burada tarama yönleri karşılıklı koordinatlar arası eğim vasıtası ile tespit edilir.

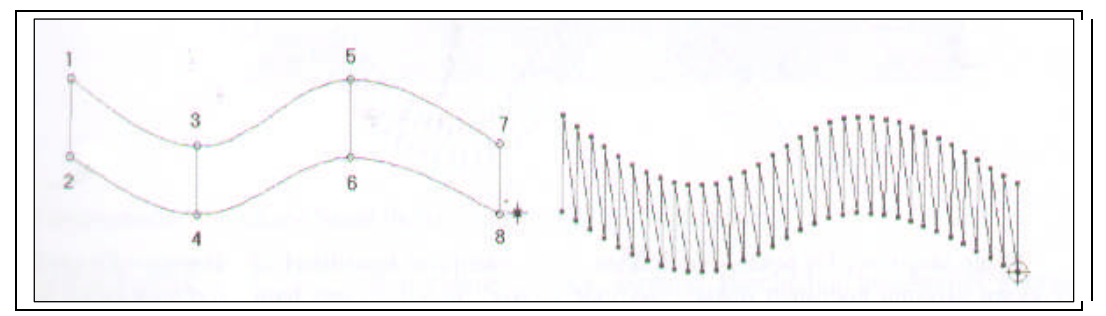

Şekil 4.2: Karşılıklı sargı

### 4.2.3. Eksen sargı

Sargı kalınlığı her yerde eşit olan desenlerde kullanılır. Parametrelerden eksen sargı kalınlığı ve sıklığı ayarlanır. Bu sargı tekniğinde dikiş tekniğinde olduğu gibi koordinat verilir; fakat parametre ayarları farklıdır. Belirlediğiniz koordinatları dikkate alarak birinci ve ikinci taraf genişliği değerleri verilir ve verilen değerler doğrultusunda işleme yapar.

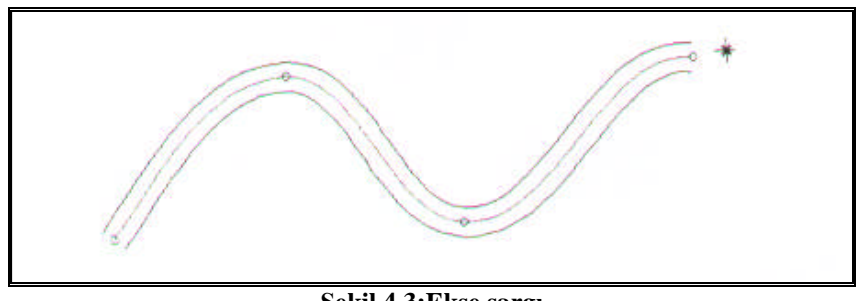

Şekil.4.3:Ekse sargı

### 4.2.4. Uzunlamasına sargı

Bu sargı çeşidi de normal sargı gibi koordinat verilir. Fakat sargının yönü verilen koordinat noktalarına dik değil paralel olarak verilir. Uzunlamasına sargı diğer sargıların özelliklerine sahiptir.

#### 4.2.5. Elips sargi

Sargıda daire oluşturmak amacı ile kullanılır. Normal sargı ile bir daire sargı oluşturulabilir, fakat düzgün bir daire sargı oluşturmak için koordinat noktalarını itina ile belirtmek gerekir. Elips sargıda yapılan çalışma daha net ve düzgün çıkar.

### 4.2.6. Düğme sargı

Sargının karşılıklı olarak belirli bir sıklık oranında birbirinin üzerinden kayması ile oluşan bir sargı çeşididir.

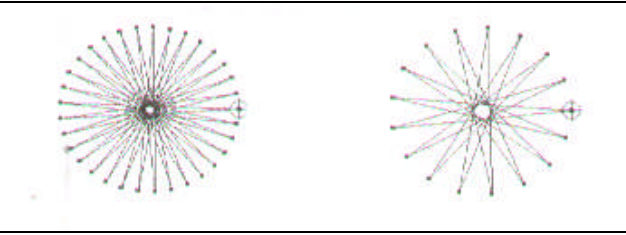

Şekil 4.4: Düğme sargı

## 4.2.7. Paralel kenar sarg

Sargıda kare veya dikdörtgen oluşturmak amacı ile kullanılır. Normal sargı ile de oluşturulabilir fakat paralel kenar sargı gibi net ve düzgün olmayabilir. Burada önemli olan sargının kalınlığını ayarlamaktır; bunun için de parametrelere girmek gerekir. Parametre ayarları diğer sargı parametre ayarları aynıdır.

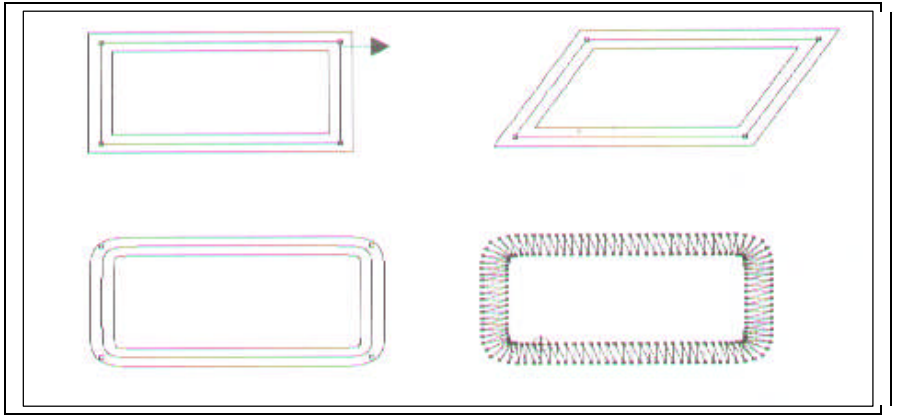

Şekil 4.5: Paralel kenar sargı

## 4.2.8. Eksen elips sargı

Elips sargı gibi yapılır. Tek farkı, elips sargıda kalınlığı koordinat verirken biz ayarlıyoruz ama bu sargı çeşidinde kalınlığı parametrelerden ayarlayıp yapıyoruz. Bu sargıda kalınlık her yerde aynıdır.

## 4.3. Parametre Ayarları

Sargı tekniği uygulanırken yapılacak olan ayarların tümünü içerir. Verilecek değerler ve yapılacak olan seçimler sargı tekniğinin çeşidine ve desen programına göre değişiklik gösterebilir. Uygun parametre ayarları, işlemenin netliği ve işleme süresi ile ilişkilidir.

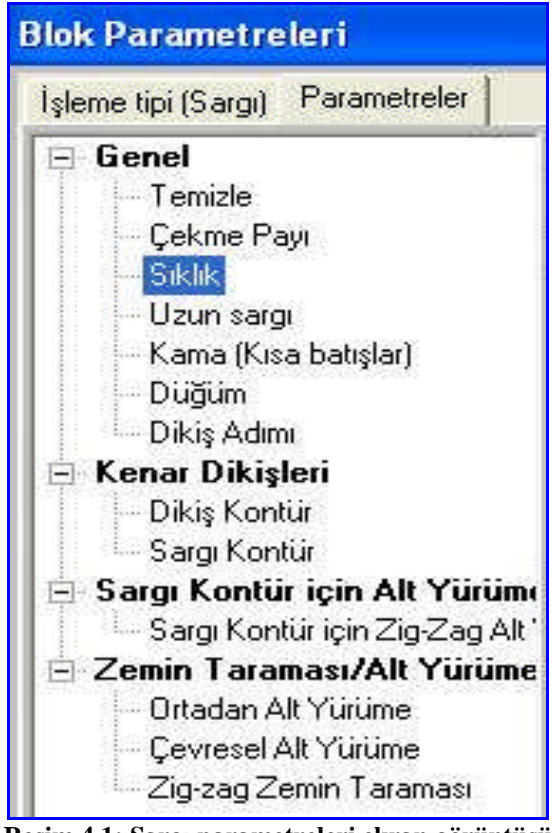

Resim 4.1: Sargı parametreleri ekran görüntüsü

## 4.3.1. Genel

Bu kısımda desenin geneline uygulanabilecek ayarlar ve seçenekler bulunur.

Üst üste bindirme: Sargılarda ve Çin iğnelerinde birleşim noktalarında kaç batışın üst üste bineceğini belirtir. Bu değer 1–5 arasında olabilir. Çin iğnelerinde 0 olması birleşim yerlerinde oluşacak izi engeller.

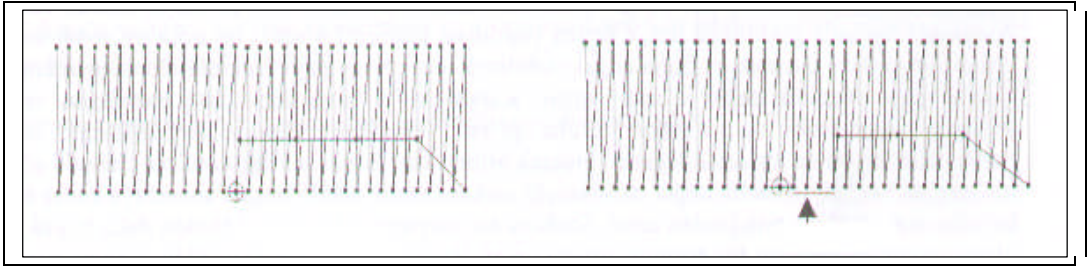

Şekil 4.6: Sargı üst üste bindirme

- Batış tekrar sayısı: Dikiş hareketleri polar veya havlu gibi tüylü kumaşlarda gömülebilir. Bunu engellemek için dikişin birkaç kat atılması gerekir. Bu kısımda kaç kat dikiş atılacağını belirleriz. Genel değeri 1'dir.
- Batış tekrar metodu: Batış tekrarının her ne şekilde yapılacağını belirler. Her batış seçeneği her batışın tekrar edileceğini her ikinci batış seçeneği batışın 2 batışta bir tekrar edileceğini belirtir.
- Cornelly: Bu seçenek çin iğnelerinin kenarlarında nakış makinesinin nasıl döneceğini belirler. Seçenek evet olarak ayarlanırsa nakış makinesi çin iğnelerinin köşelerinde bir vuruş fazla yapar. Bu hareket kenarların düzgün çıkmasıyla beraber eski model nakış makineleri ve kalın iple işlenen desenlerde ufak batışlar oluşacağından iplik kopmasına neden olabilir.Genel değeri "Hayır"dır.
- Zikzak: İnce sargıda sargı açısını bir miktar bükerek sargının daha düzgün çıkmasını sağlar. Genel değer "Hayır"dır.

## 4.3.2. Temizle

Nakış makineleri bir milimetreden daha küçük batış aralıklarında çalışmakta zorlanır. Bu yüzden desende küçük batışların temizlenmesi makinenin sağlıklı çalışması için önemlidir. Minimum ve maksimum değerler hangi batış aralığında yapılacağını belirler. Genel değerler minimum 1,maksimum 7'dir.

## 4.3.3. Çekme payı

Çekme payı kumaşın zayıf olması durumunda sargı ve çin iğnelerinde oluşabilecek incelmeleri önlemek amacı ile kullanılır.

Çekme payı%(Yüzdesi):Desen sisteminin çekme payı verirken uygulayacağı miktarı yüzde cinsinden belirler. Genel değeri "5"tir.Değer – (eksi) olarak verilerek sargıların inceltilmesi sağlanabilir. Maksimum çekme mesafesi sistemin çekme payını verirken kullanacağı sınır değerini belirler. Bu değer çekme payı yüzdesini yarısı kadar verilebilir(5'e 3 veya 10'a 5 gibi).Bu değer verilemezse çekme payı uygulanmaz. Sınır genişlet(outline shift):Bu seçenek çekme payını yüzde olarak değil de milimetre cinsinden verilmek istendiğinde kullanılabilir.

## 4.3.4. Sıklık

Desende dikiş harici hareketlerde(sargı, çin iğnesi vb.) iki batış arasındaki mesafe değeri desenin sıklığını belirler. Bu değer azaldığında batış arası mesafede azalacağından desen sıklaşır. Değer artırıldığında mesafede artacağından desen seyrekleşir. Sıklık değeri kullanılan ipe, kumaşa, metoda ve sargıların kalınlığına göre değişir. Genel değer"5" tir.Bu şu anlama gelir; iki batış arası mesafe 0,5 mm'dir.

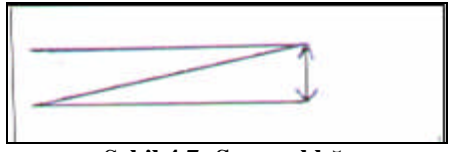

Şekil 4.7: Sargı sıklığı

- Sıklığı otomatik ayarla: Bu seçenek açılırsa desende sargıların incelip kalınlaştığı yerlerde sargı kalınlığının oranına göre sargı sıklığı otomatik olarak artırılıp azaltılır. Böylece dar alanda oluşabilecek yığılmalar ve geniş alanda oluşabilecek seyreklikler engellenebilir. Genel değeri "Evet"tir.
- Uzun sargı: Bu seçenek ile desende istenirse uzun sargıların karşılıklı batışları arasında batış ilave edebilir. Örneğin 10 cm genişliğindeki bir sargının iki adet 5 mm' lik batışla yapılması sağlanabilir.
- Uzun sargıyı aç: Bu seçenek ile uzun sargının uygulanıp uygulanmayacağını belirlenir. Seçenek açılmazsa diğer seçeneklere değer verilse bile sistem işlem yapmaz. Genelde bu seçenek "Hayır"dır.
- Kenarlardan mesafesi%(yüzdesi):Bu değer sargının kenarlarından % kaç içeriye batış yapılacağını belirler. Değer %50 verilirse sargı iki eşit parçaya %33 verilirse 3 eşit parçaya bölünecek şekilde batış ilave edilebilir.
- Kenarlardan mesafesi: Sargının kenarlarından ne kadar mesafede ve ne genişlikte bölüneceğini mm cinsinden belirler.

## 4.3.5. Kama

Sargı ve Çin iğneleri yuvarlak dönen bölümlerde içte kalan kısımlarda yığılmaya yani batışların üst üste gelmesine sebep olur. Bu da kumaşın yırtılmasına yol açar. Bu seçenek kullanılarak dönüşlerde batışların bir bölümünün sargı sınırından bir miktar içeriye alınarak oluşan yığılmanın hafifletilmesini sağlar.

Kamayı aç: Kama seçeneğinin uygulanıp uygulanmayacağını belirler. İnce sargılarda ufak batışlar oluşacağından kullanılmamalıdır.

Alt kamayı aç: Bu değer yığılma miktarının seçilmesini sağlar. Genel değeri "2"dir.

## 4.3.6. Düğüm

Nakış makineleri sürekli hareketle çalıştığından uzak mesafelere atlama yapmadan önce blok sonuna düğüm atılmalıdır. Burada parametreler otomatik düğüm seçeneklerini içerir. Otomatik düğüm ayarı desende küçük batışlar ve atlamalar oluşturduğundan iplik kopmalarına sebep olabilir. Yüksek devirle çalışan modern makinelerde kullanılmasına gerek yoktur.

- Düğüm ekle(blok başına):Nakış makinesi blok yapmaya başlamadan önce düğüm uygulayarak alt ipin alınması sağlanabilir. Modern makinelerde ilk hareketler nakış makinesi tarafından uygulandığından verilmesine gerek yoktur.
- Düğüm ekle(blok sonuna):Blok bitiminde birkaç küçük batış hareketi eklenerek düğüm oluşturulur. Bu seçenek genelde "Hayır"dır.
- Düğüm dosyası: EOS desen sistemi ile gelen değişik düğüm türlerinden hangisinin yükleneceği bu bölümden seçilebilir. Mevcut düğüm dosyası pek çok durumda yeterli olacaktır.
- İlk değer düğümü kullan: Düğümle ilgili değerlerin ilk haline getirilmesine yarar.
- Atlama ile birleştir: Düğümden sonra genelde nakış makinesi batış yapmadan hareket eder. Bu hareketten önce makineye atlama yapacağını bildirip bildirmeyeceğini belirler. Genelde bu seçenek "Hayır"dır.

## 4.3.7. Dikiş Adım

Desende kullanılan dikiş adımlarının iki batış arasındaki mesafesini belirler. Genel değer "20" dir. Bu değer 2 mm' lik aralıklarla batış yapılacağını belirtir. Bu değer 0,7 mm yani 7' nin altına düşmemelidir.

Dikiş yöneticisi: Dikiş adım boyunun blok mesafesi denk gelmediği zaman blok başı ve sonunda ayarlayıp ayarlamayacağını belirler. Mesafe 2 mm' lik adımlar halinde giden bir dikiş şayet blok sonunda 2 mm'den küçük alan kalırsa bu alan dikiş yöneticisi tarafından önceki tüm batışlar küçülterek doldurulmaya çalışılır. Dikiş yöneticisi kullanılmaz ise son batış küçültülerek blok bitirilir. Genel değeri "Hayır"dır.

## 4.3.8. Sargı

Sonradan sargıya dönüştürülen ayarların bulunduğu bölümdür.

- Birinci taraf genişliği: Dikişten sargı oluşturmak için sisteme dikiş sınırından ne kadar mesafede batışlar oluşturacağını bildirmek gerekir. Birinci taraf genişliği mm cinsinden bu genişlik miktarını belirler.
- İkinci taraf genişliği: Birinci taraf genişliğinde olduğu gibi dikiş sınırının karşı tarafının dikiş sınırına olan mesafesini belirtir. Bu iki parametre kullanılarak istenilen kalınlıkta sargılar oluşturmak mümkündür. Örneğin 3 mm'lik bir sargı genişliği elde etmek için birinci taraf genişliği 15 ikinci taraf genişliği 15 verilmelidir.

## 4.3.9. Kontur tamamlama dikişleri

Oluşturulan sargının veya Çin iğnesinin dış sınırına otomatik sargı veya dikiş kontur atılmasını sağlayan parametrelerdir.

### 4.3.10. Dikiş kontur

Sargı ya da Çin iğnelerinin dışına seçilen dikiş tipinde kontur atılması sağlar.

Liste kutusundan atılmak istenen dikiş tipi seçilerek uygulanır. Tek değeri tek kat dikiş atılacağını, çift değeri iki kat dikiş atılacağını belirtir.

### 4.3.11. Sargı kontur

Sargı ya da Çin iğnelerinin dışına sargı tipinde bir kontur geçilmesini sağlar burada bazı değerler girilmesini gerekir.

- Sargı kontur yap: Sargı kontur yapılıp yapılmayacağını açıp kapatır.
- Sıklık: Sargı konturun sıklığını belirler.(genel sıklıkla karıştırmayın)
- Stop ekle: Sargı kontur yapılmadan önce stop verilip verilmeyeceğini belirler. Kontur ve asıl blok farklı renklerde yapılmak istenirse stop konumu kullanılabilir.
- Kama: Diğer sargılarda olduğu gibi kama seçeneğinin kullanılıp kullanılmayacağını belirler.
- Deliklere uygula: Eğer bırakılmışsa çin iğnelerindeki boşlukların etrafına da kontur geçilip geçilmeyeceğini belirler.
- **Birinci kenar genişliği:** Sargı konturun birinci kenar genişliğini belirtir.
- **İkinci kenar genişliği:** Sargı konturun ikinci kenar genişliğini belirler.

- Sargı açısı: Konturun sınır çizgisine açısını belirtir. En iyi sonucu 90 derecelik açı verir.
- Köşe tipi: argının köşe dönüşleri ne şekilde yapacağını belirtir. Üç seçenekten istenilen seçilir

## 4.3.12. Sargı kontur için zikzak alt yürütme

Atılan sargım konturun altına zikzak bir tutturma yapılıp yapılmayacağını belirler. Tüylü kumaşlarda zikzak atma tüyleri yatıracağından üzerine gelen sargının daha düzgün çıkmasını sağlar.

### 4.3.13. Birinci kenar genişliği

Sargı konturun birinci kenar genişliğini belirtir.

### 4.3.14. Zemin taraması

Kumaş üzerinde yapılacak olan sargı ve Çin iğnesi gibi yoğun hareketler kumaşı telanın üzerinde oynatabileceğinden kaymaya neden olur. Bu kaymanın engellenebilmesi için sargı ve Çin iğnelerinin altına tutturma dikişleri atılmalıdır. EOS desen sisteminde sargı ve Çin iğnelerinin tutturmaları otomatik olarak yapılabilmektedir.

### 4.3.15. Ortadan yürüme

Sargıların ortalarından tutturma dikişi atılıp atılmayacağını belirler.

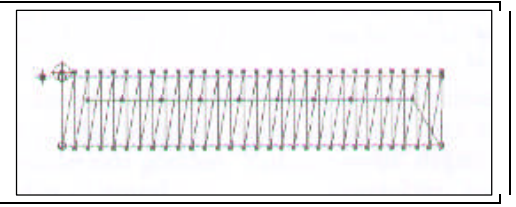

Şekil 4.8: Ortadan alt yürütme

- **Ortadan yürümeyi aç:** Ortadan tutturma dikişlerini açar kapatır.
- **Tekrar sayısı:** Kaç kat tutturma dikişlerini açar kapatır.
- Adım: Tutturma dikişlerinin batış aralıklarını ayarlamaya yarar. Genel değer"20"dir.

### 4.3.16. Kenarlardan yürüme

2 im'den geniş sargılar kumaşta büzmeye sebep olacağından sargı sınırının bir miktar içinden tutturma dikişleri atılmalıdır. Bu işlem sistem tarafından otomatik olarak yapılır.

Kenarlardan yürümeyi aç: Kenarlardan yürümenin yapılıp yapılmayacağını belirler.

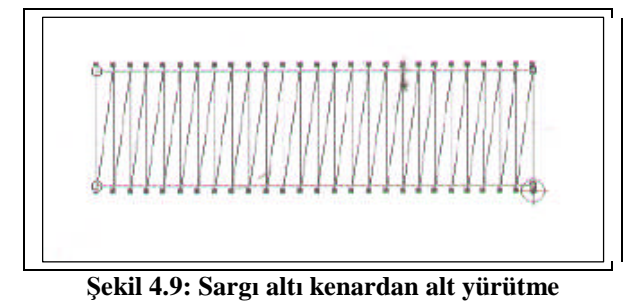

**Tekrar sayısı:** Kenarlardan atılacak olan dikişlerin kaç kat olacağını belirler.

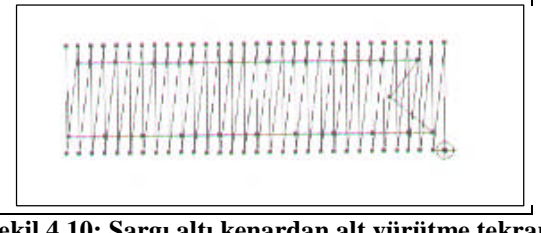

Şekil 4.10: Sargı altı kenardan alt yürütme tekrarı

- Adım: Yürüme dikişlerinin batış aralıklarını belirler. Genel değer "20"dir.
- Kenarlardan mesafesi: Atılacak tutturma dikişlerinin sınırdan mesafesini ayarlar. Genel değer "5"tir.

## 4.3.17. Zikzak zemin taraması

Tüylü kumaşlarda zeminin gözükmesini engellemek için sargı ve çin iğnelerinin altına zikzak zemin taraması atılması gerekir.

- Zikzak zemin taramasını aç: Zikzak zemin taramasının yapılıp yapılmayacağını belirler. Çin iğnelerinde her zaman açık olmalıdır.7 mm' yi geçen sargı kalınlıklarında kullanılması faydalı olur.
- Kenarlarından mesafesi: Atılacak zikzak taramasının sınırından mesafesini ayarlar. Genel değer "5"tir.
- Sıklık: Zemin taramasının sıklığını belirler. Genel değer genel sıklığın 10 katıdır. Yani genel sıklık 5 verilmişse zikzak sıklığı 50 verilmelidir.

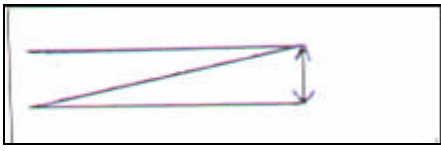

Şekil 4.11: Sıklık

- Çin iğnesi: Alan çok geniş ise atılan zikzak, çin iğnesi gibi batışlar yapılarak oluşturulur. Bu seçenek sargılarda kullanılmayabilir.
- Zemin tarama açısı: Zemine oluşturulan dikişlerin çin iğnesine oluşturulan açısını belirler. Genel değeri "90" derecedir.

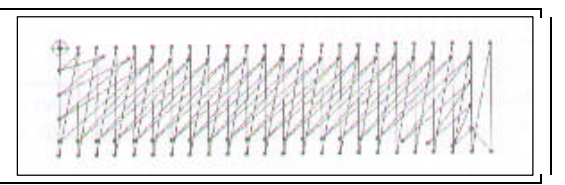

Şekil 4.12: Zemin tarama

- İkinci kat zemin taramasını aç: Tüylü kumaşların tüylerinin yatırılmasını ve zemin gözükmesini engellemek için zikzak zemin taraması iki kat olarak yapılabilir.
- İkinci kat zemin tarama açısı: Bu seçenek ikinci zikzağın açısını belirler. Genel değer 90 dereceye 45 derecedir.
- Adım: Atılan zikzak dikişlerin adım boyunu belirler. Genel değer "30"dur.

# **4.3.18.** Step(Fill Stitch-Tatami):Bu seçenek çin iğnelerinin genel parametrelerini içerir.

## 4.3.19. Adım

Çin iğnesinin bir alanı doldururken oluşturduğu batışların aralıklarını belirler. Genel değer "35" tir. Bu değer çok küçük verilirse sistem alanı küçük batışlar yaparak doldurulur bu da iplik kopmasına neden olur.

## 4.4. Kompozisyon Hazırlama

- Konuya uygun desen araştırılması yapılır (Sargı tekniğine uygun, çok geniş olmayan desenler seçilmelidir.).
  - Nakış dergilerinden, desen defterlerinden, internetten, vb.
  - Daha önce işlenmiş nakış örneklerinden veya kumaş üzerine basılı desenlerden

- Doğadan
- Eski ürün desenlerinden, müzelerden, vb.
- Seçilen desen parşömen kâğıdına düzgün bir şekilde çizilir (Çizim araç ve gereçlerini kullanarak ).
- Desenin renkleri belirlenir (İğne sayısı).
- Desenin teknikleri belirlenir (Dikiş, sargı, vb.).

**NOT:** Uygulamalarınızı yaparken çalışmış olduğunuz desen programının özelliklerini dikkate alınız.

## UYGULAMA FAALİYETİ

## Karşılıklı Sargı

| İşlem Basamakları                                                            | Öneriler                                                                                |
|------------------------------------------------------------------------------|-----------------------------------------------------------------------------------------|
| ≻Deseni ekrana getiriniz.                                                    | Çalışma ortamının temizliğine dikkat<br>ediniz                                          |
| Sargı simgesini farenizin sol tuşu ile seçiniz.                              | ≻Sistem birinci iğneyi otomatik olarak<br>seçecektir.                                   |
| ≻Yapacağınız sargı türünü seçiniz.                                           |                                                                                         |
| ≻Parametre ayarlarını yapınız.                                               | Parametre ayarlarını işleme zeminini<br>dikkate alarak veriniz.                         |
| Farenizin sağ tuşu ile başla komutu veriniz.                                 |                                                                                         |
| ➢Farenizin sol tuşu ile referans<br>noktalarınızı karşılıklı olarak veriniz. | ➤Yanlış verilen referans noktalarınızı<br>bilgisayardaki "del" tuşu ile silebilirsiniz. |

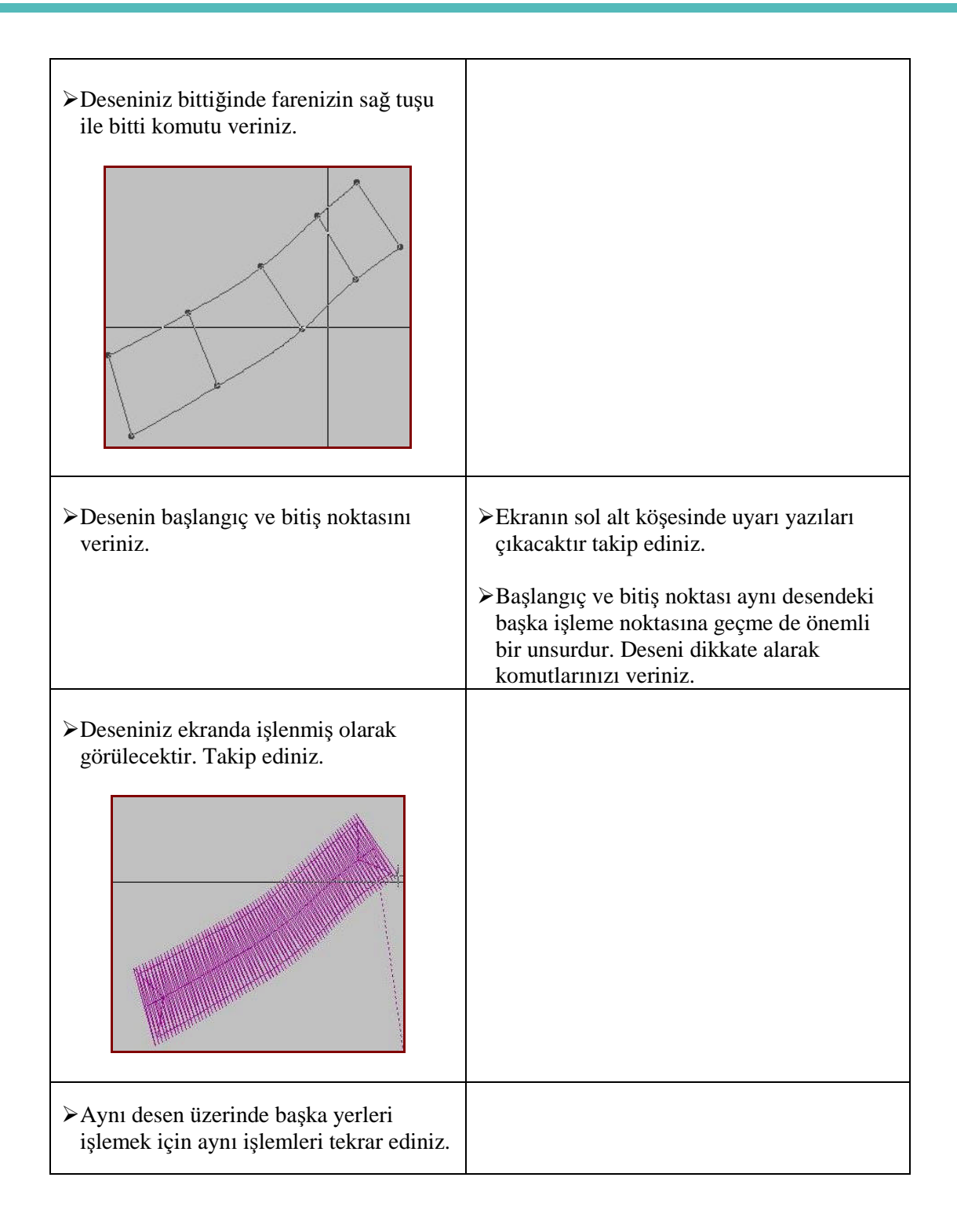

## **KONTROL LİSTESİ**

Uygulama faaliyetinde yapmış olduğunuz çalışmayı kendiniz ya da arkadaşlarınızla değişerek değerlendiriniz.

| DEĞERLENDİRME ÖLÇÜTLERİ                                                                     | Evet | Hayır |
|---------------------------------------------------------------------------------------------|------|-------|
| 1. Deseni ekrana getirdiniz mi?                                                             |      |       |
| 2. Sargı simgesini farenizin sol tuşu ile seçtiniz mi?                                      |      |       |
| 3. Yapacağınız sargı türünü seçtiniz mi?                                                    |      |       |
| 4. Parametre ayarlarını yaptınız mı?                                                        |      |       |
| 5. Farenizin sağ tuşu ile başla komutu verdiniz mi?                                         |      |       |
| <b>6.</b> Farenizin sol tuşu ile referans noktalarınızı karşılıklı olarak verdiniz mi?      |      |       |
| 7. Deseniniz bittiğinde farenizin sağ tuşu ile bitti komutu verdiniz mi?                    |      |       |
| 8. Desenin başlangıç ve bitiş noktasını verdiniz mi?                                        |      |       |
| <b>9.</b> Deseniniz ekranda ilenmiş olarak görülecektir. Takip ettiniz mi?                  |      |       |
| <b>10.</b> Aynı desen üzerinde başka yerleri işlemek için aynı işlemleri tekrar ettiniz mi? |      |       |

## DEĞERLENDİRME

Yaptığınız değerlendirme sonucunda eksikleriniz varsa öğrenme faaliyetine dönerek işlemi tekrarlayınız. Cevaplarınızın tamamı evet ise bir sonraki faaliyete geçiniz.

# ÖĞRENME FAALİYETİ–5

## AMAÇ

Öğrenme faaliyetinde kazandırılacak bilgi ve beceriler doğrultusunda uygun ortam sağlandığında Çin iğnesi tekniğini desen üzerinde uygulayabileceksiniz.

## ARAŞTIRMA

Çin iğnesi tekniğinde çizilmiş desen ve işlenmiş ürün örnekleri araştırınız tekniğin uygulandığı desen özellikleri hakkında bilgi toplayınız.

# 5. ÇİN İĞNESİ TEKNİĞİNİ DESEN ÜZERİNDE UYGULAMA

## 5.1. Çin İğnesi

Belirli bir alanın içini dikiş tekniği ile doldurmadır. Bu batışların birbirine göre, bölge içinde görsel bir etki oluşturduğundan dolayı, geniş alanların doldurulmasında iyi sonuçlar alınabilir. Çin iğnesinin en önemli özelliği bölgenin doldurulması sırasında bölge içinde yapılan batışlardır.

## 5.2. Çin İğnesi Çeşitleri

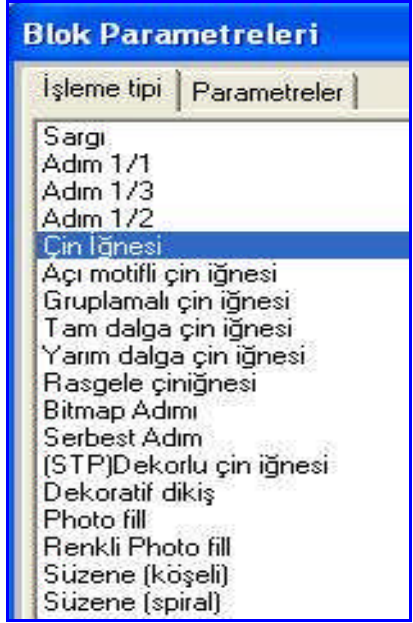

Resim 5.1: Çin iğnesi teknikleri ekran görünüşü

## 5.2.1.Açı Motifli Çin İğnesi

Parametre ayarlarında verilen değerler doğrultusunda açılı olarak dikiş yapan ve geniş zeminleri doldurmada kullanılan tekniktir.

## 5.2.2.Gruplamalı Çin İğnesi

Parametre ayarlarında verilen değerler doğrultusunda gruplayarak işleme yapan ve geniş zeminleri doldurmada kullanılan tekniktir.

## 5.2.3. Yarım Dalga Çin İğnesi

Parametre ayarlarında verilen değerler doğrultusunda yarım dalga şeklinde dikiş yapan ve geniş zeminleri doldurmada kullanılan tekniktir.

## 5.2.4. Rastgele Çin İğnesi

Parametre ayarlarında verilen değerler doğrultusunda rasgele batışlar yapan ve geniş zeminleri doldurmada kullanılan tekniktir.

## 5.2.5.Serbest Adımlı Çin İğnesi

Parametre ayarlarında verilen değerler doğrultusunda serbest batışlar yapan ve geniş zeminleri doldurmada kullanılan tekniktir.

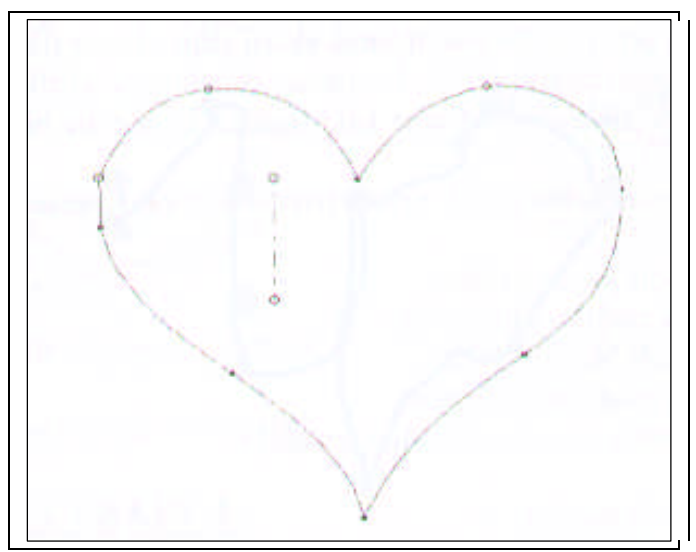

Şekil 5.1: Çin iğnesi koordinatları

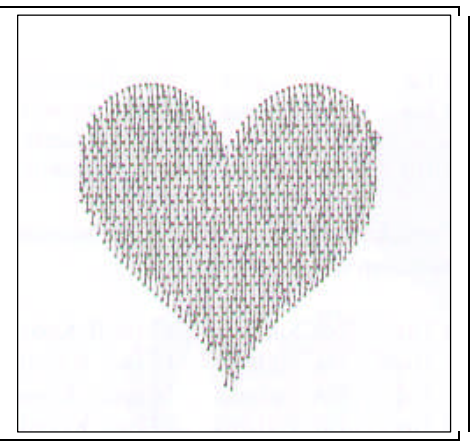

Şekil 5. 2: Çin iğnesi batış noktaları

## 5.2.6. Elips Şekil İçine Çin İğnesi

Daire bir alan belirlenerek Çin iğnesi programının uygulanmasını sağlar. Temel Çin iğnesinde anlatılan Çin iğnesinin tüm özelliklerini kapsar.

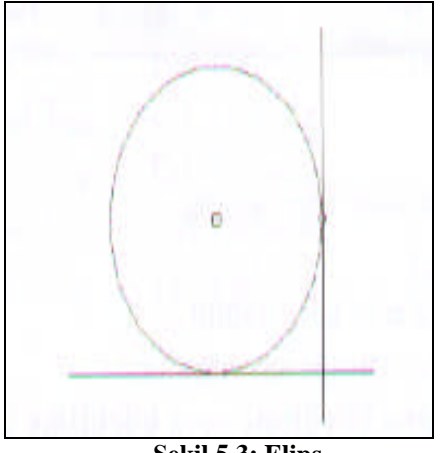

Şekil 5.3: Elips

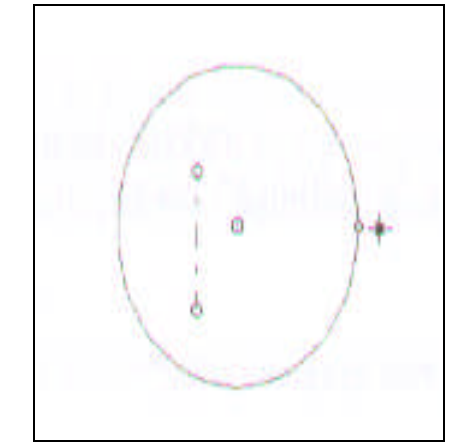

Şekil 5.4: Elips içine çin iğnesi koordinatları

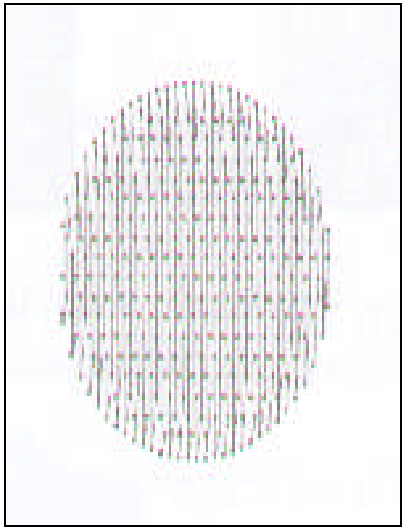

Şekil 5.5: Elips içine Çin iğnesi

## 5.2.7. Paralel Kenar Şekil İçine Çin İğnesi

Kare veya dikdörtgen alanın Çin iğnesi ile doldurulmasını sağlar.

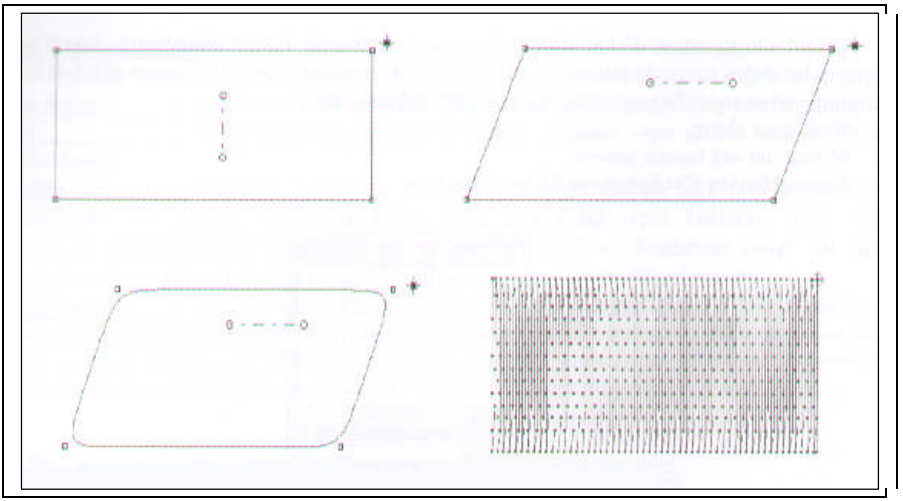

Şekil 5. 6: Paralel kenar şekil içine Çin iğnesi uygulaması

## 5.3. Parametre Ayarları

Çin iğnesi tekniği uygulanırken yapılacak olan ayarların tümünü içerir. Verilecek değerler ve yapılacak olan seçimler Çin iğnesi tekniğinin çeşidine ve desen programına göre değişiklik gösterebilir. Uygun parametre ayarları, işlemenin netliği ve işleme süresi ile ilişkilidir.

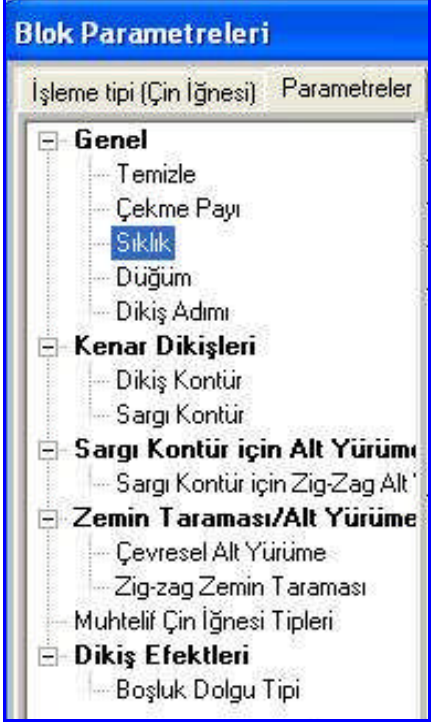

Resim 5. 2: Çin iğnesi parametreleri

## 5.3.1. Genel

Bu kısımda desenin geneline uygulanacak ayarlar ve seçenekler bulunur.

- Üst üste bindirme: Sargılarda ve çin iğnelerinde birleşim noktalarında kaç batış üst üste bineceğini belirtir. Bu değer 1-5 arasında olabilir. Çin iğnelerinde 0 olması birleşim yerlerinde oluşacak izi engeller.
- Batış tekrar sayısı: Dikiş hareketleri polar veya havlu gibi tüylü kumaşlarda gömülebilir. Bunu engellemek için dikişin birkaç kat atılması gerekir. Bu kısımda kaç kat dikiş atılacağını belirleriz. Genel değeri 1'dir.
- Batış tekrar metodu: Batış tekrarının her ne şekilde yapılacağını belirler. Her batış seçeneği her batışın tekrar edileceğini her ikinci batış seçeneği batışın iki batışta bir tekrar edileceğini belirtir.
- Cornelly: Bu seçenek çin iğnelerinin kenarlarında nakış makinesinin nasıl döneceğini belirler. Seçenek "Evet" olarak ayarlanırsa nakış makinesi çin iğnelerinin köşelerinde bir vuruş fazla yapar. Bu hareket kenarların düzgün çıkmasıyla beraber eski model nakış makineleri ve kalın iple işlenen desenlerde ufak batışlar oluşacağından iplik kopmasına neden olabilir. Genel değeri "Hayır"dır.

Zikzak: İnce sargıda sargı açısını bir miktar bükerek sargının daha düzgün çıkmasını sağlar. Genel değer "Hayır"dır.

## 5.3.2. Temizle

Nakış makineleri bir milimetreden daha küçük batış aralıklarında çalışmakta zorlanır. Bu yüzden desende küçük batışların temizlenmesi makinenin sağlıklı çalışması için önemlidir. .Minimum ve maksimum değerler hangi batış aralığında yapılacağını belirler. Genel değerler minimum 1,maksimum 7'dir.

### 5.3.3. Çekme payı

Çekme payı kumaşın zayıf olması durumunda sargı ve Çin iğnelerinde oluşabilecek incelmeleri önlemek amacı ile kullanılır.

- Çekme payı%(Yüzdesi):Desen sisteminin çekme payı verirken uygulayacağı miktarı yüzde cinsinden belirler. Genel değeri "5"tir.Değer –(eksi) olarak verilerek sargıların inceltilmesi sağlanabilir. Maksimum çekme mesafesi sistemin çekme payını verirken kullanacağı sınır değerini belirler. Bu değer çekme payı yüzdesini yarısı kadar verilebilir(5'e 3 veya 10'a 5 gibi).Bu değer verilemezse çekme payı uygulanmaz.
- Sınır genişlet(outline shift):Bu seçenek çekme payını yüzde olarak değil de milimetre cinsinden verilmek istendiğinde kullanılabilir.

### 5.3.4. Sıklık

Desende dikiş harici hareketlerde(sargı Çin iğnesi vb) iki batış arasındaki mesafe değeri desenin sıklığını belirler. Bu değer azaldığında batış arası mesafede azalacağından desen sıklaşır. Değer arttırıldığında mesafede artacağından desen seyrekleşir. Sıklık değeri kullanılan ipe, kumaşa, metoda ve sargıların kalınlığına göre değişir. Genel değer"5" tir.Bu şu anlama gelir; iki batış arası mesafe 0,5 mm.dir.

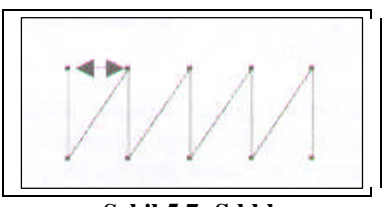

Şekil.5.7: Sıklık

- Orta sıklık: Bu seçenek ile bir Çin iğnesi bloğunun ortasındaki sıklık miktarı belirlenir. Genel değer, sıklık değerinin 2 katıdır.
- Son sıklık: Bu seçenek ile bir Çin iğnesi bloğunun sonundaki sıklık miktarı belirlenir. Genel değer orta sıklık değerinin iki katıdır.

## 5.3.5. Düğüm

Nakış makineleri sürekli hareketle çalıştığından uzak mesafelere atlama yapmadan önce blok sonuna düğüm atılmalıdır. Burada parametreler otomatik düğüm seçeneklerini içerir. Otomatik düğüm ayarı desende küçük batışlar ve atlamalar oluşturduğundan iplik kopmalarına sebep olabilir. Yüksek devirle çalışan modern makinelerde kullanılmasına gerek yoktur.

- Düğüm ekle(blok başına):Nakış makinesi blok yapmaya başlamadan önce düğüm uygulayarak alt ipin alınması sağlanabilir. Modern makinelerde ilk hareketler nakış makinesi tarafından uygulandığından verilmesine gerek yoktur.
- Düğüm ekle(blok sonuna):Blok bitiminde birkaç küçük batış hareketi eklenerek düğüm oluşturulur. Bu seçenek genelde "Hayır"dır.
- Düğüm dosyası: EOS desen sistemi ile gelen değişik düğüm türlerinden hangisinin yükleneceği bu bölümden seçilebilir. Mevcut düğüm dosyası pek çok durumda yeterli olacaktır.
- İlk değer düğümü kullan: Düğümle ilgili değerlerin ilk haline getirilmesine yarar.
- Atlama ile birleştir: Düğümden sonra genelde nakış makinesi batış yapmadan hareket eder. Bu hareketten önce makineye atlama yapacağını bildirip bildirmeyeceğini belirler. Genelde bu seçenek "Hayır"dır.

## 5.3.6. Dikiş adım

Desende kullanılan dikiş adımlarının iki batış arasındaki mesafesini belirler. Genel değer "20" dir. Bu değer 2 mm' lik aralıklarla batış yapılacağını belirtir. Bu değer 0,7 mm yani 7' nin altına düşmemelidir.

Dikiş yöneticisi: Dikiş adım boyunun blok mesafesi denk gelmediği zaman blok başı ve sonunda ayarlayıp ayarlamayacağını belirler. Mesafe 2 mm' lik adımlar halinde giden bir dikiş şayet blok sonunda 2 mm' den küçük alan kalırsa bu alan dikiş yöneticisi tarafından önceki tüm batışlar küçülterek doldurulmaya çalışılır. Dikiş yöneticisi kullanılmaz ise son batış küçültülerek blok bitirilir. Genel değeri "Hayır"dır.

## 5.3.7.Dikiş kontur

Sargı ya da Çin iğnelerinin dışına seçilen dikiş tipinde kontur atılması sağlar.

Liste kutusundan atılmak istenen dikiş tipi seçilerek uygulanır. Tek değeri tek kat dikiş atılacağını, çift değeri iki kat dikiş atılacağını belirtir.

## 5.3.8. Sargı kontur

Sargı ya da Çin iğnelerinin dışına sargı tipinde bir kontur geçilmesini sağlar burada bazı değerler girilmesini gerekir.

- Sargı kontur yap: Sargı kontur yapılıp yapılmayacağını açıp kapatır.
- Sıklık: Sargı konturun sıklığını belirler(Genel sıklıkla karıştırmayın.).
- Stop ekle: Sargı kontur yapılmadan önce stop verilip verilmeyeceğini belirler. Kontur ve asıl blok farklı renklerde yapılmak istenirse stop konumu kullanılabilir.
- Kama: Diğer sargılarda olduğu gibi kama seçeneğinin kullanılıp kullanılmayacağını belirler.
- Deliklere uygula: Eğer bırakılmışsa çin iğnelerindeki boşlukların etrafına da kontur geçirilip geçilmeyeceğini belirler.
- **Birinci kenar genişliği:** Sargı konturun birinci kenar genişliğini belirtir.
- **İkinci kenar genişliği:** Sargı konturun ikinci kenar genişliğini belirtir.
- Sargı açısı: Konturun sınır çizgisine açısını belirtir. En iyi sonucu 90 derecelik açı verir.
- Köşe tipi: Sargının köşe dönüşleri ne şekilde yapacağını belirtir. Üç seçenekten istenilen seçilir.
- Sargı kontur için zikzak alt yürütme: Atılan sargı konturun altına zikzak tutturma yapılıp yapılmayacağını belirler. Tüylü kumaşlarda zikzak atma tüyleri yatıracağından üzerine gelen sargının daha düzgün çıkmasını sağlar.

## 5.3.9. Zikzak zemin taraması

Tüylü kumaşlarda zeminin gözükmesini engellemek için sargı ve çin iğnelerinin altına zikzak zemin taraması atılması gerekir.

- Zikzak zemin taramasını aç: Zikzak zemin taramasının yapılıp yapılmayacağını belirler. Çin iğnelerinde her zaman açık olmalıdır.7 mm' yi geçen sargı kalınlıklarında kullanılması faydalı olur.
- Kenarlarından mesafesi: Atılacak zikzak taramasının sınırından mesafesini ayarlar. Genel değer "5" tir.

- Sıklık: Zemin taramasının sıklığını belirler. Genel değer genel sıklığın 10 katıdır; yani genel sıklık 5 verilmişse zikzak sıklığı 50 verilmelidir.
- Çin iğnesi: Alan çok geniş ise atılan zikzak, Çin iğnesi gibi batışlar yapılarak oluşturulur. Bu seçenek sargılarda kullanılmayabilir.
- Zemin tarama açısı: Zemine oluşturulan dikişlerin Çin iğnesine oluşturulan açısını belirler. Genel değeri "90"derecedir.
- İkinci kat zemin taramasını aç: Tüylü kumaşların tüylerinin yatırılmasını ve zemin gözükmesini engellemek için zikzak zemin taraması iki kat olarak yapılabilir.
- İkinci kat zemin tarama açısı: Bu seçenek ikinci zikzağın açısını belirler. Genel değer 90 dereceye 45 derecedir.
- Adım: Atılan zikzak dikişlerin adım boyunu belirler. Genel değer "30"dur.

### **5.3.10.** Step(Fill stitch-Tatami)

Bu seçenek Çin iğnelerinin genel parametrelerini içerir.

Adım: Çin iğnesinin bir alanı doldururken oluşturduğu batışların aralıklarını belirler. Genel değer "35"tir.Bu değer çok küçük verilirse sistem alanı küçük batışlar yaparak doldurulur bu da iplik kopmasına neden olur.

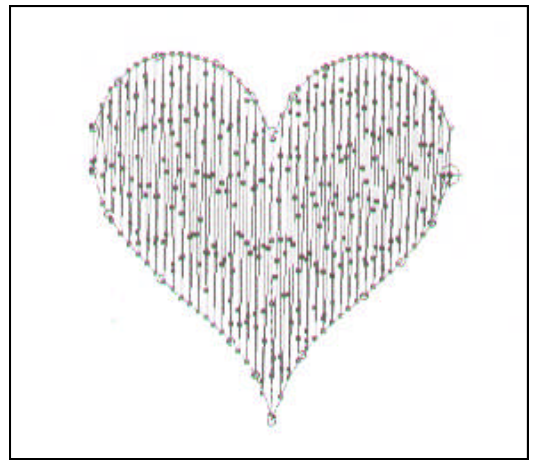

Şekil 5.8: Dikiş adımı

Sargıya geçiş limiti: Çin iğneleri daralan alanlarda sargıya dönüşür. Sargıya geçiş limiti Çin iğnelerinin hangi kalınlık miktarından sonra sargı yapmaya başlayacağını belirler.

Maksimum batış uzunluğu: Çin iğnesinin kenarlarında yapılacak en küçük hareketin boyunu belirler. Çok küçük değer vermek nakış makinesinin iplik kopmasına sebep olur.

## 5.4. Kompozisyon Hazırlama

- Konuya uygun desen araştırılması yapılır (Çin iğnesi tekniğine uygun, geniş desenler seçilmelidir.).
  - Nakış dergilerinden, desen defterlerinden, internetten, vb.
  - Daha önce işlenmiş nakış örneklerinden veya kumaş üzerine basılı desenlerden
  - Doğadan,
  - Eski ürün desenlerinden, müzelerden, vb.
- Seçilen desen parşömen kâğıdına düzgün bir şekilde çizilir (Çizim araç ve gereçlerini kullanarak çiziniz).
- Desenin renkleri belirlenir (İğne sayısı).
- Desenin teknikleri belirlenir (Dikiş, sargı, Çin iğnesi vb.).

**NOT:** Uygulamalarınızı yaparken, çalışmış olduğunuz desen programının özelliklerini dikkate alınız.

# UYGULAMA FAALİYETİ

## Temel Çin İğnesi

| İşlem Basamakları                                                         | Öneriler                                                                                |
|---------------------------------------------------------------------------|-----------------------------------------------------------------------------------------|
| ≻Deseni ekrana getiriniz.                                                 |                                                                                         |
|                                                                           | Sistem birinci iğneyi otomatik olarak<br>seçecektir.                                    |
| ≻Çin iğnesi simgesini farenizin sol tuşu<br>ile seçiniz.                  |                                                                                         |
| ≻Yapacağınız Çin iğnesi türünü seçiniz.                                   |                                                                                         |
| ≻Parametre ayarlarını yapınız.                                            | Parametre ayarlarını işleme zeminini<br>dikkate alarak veriniz.                         |
| Farenizin sağ tuşu ile başla komutu veriniz.                              |                                                                                         |
| Farenizin sol tuşu ile referans<br>noktalarınızı desen etrafında veriniz. | ➤Yanlış verilen referans noktalarınızı<br>bilgisayardaki "del" tuşu ile silebilirsiniz. |
|                                                                           |                                                                                         |
| Deseniniz bittiğinde farenizin sağ tuşu<br>ile bitti komutu veriniz.      |                                                                                         |

| Dikiş yönünü farenizin sol tuşu ile veriniz.                                    | Ekranın sol alt köşesinde uyarı yazıları<br>çıkacaktır takip ediniz.                                                                                |
|---------------------------------------------------------------------------------|----------------------------------------------------------------------------------------------------|
|                                                                                 | Makinenin işleme yapacağı yönü dikkate<br>alınız.                                                                                                   |
| Desenin başlangıç ve bitiş noktasını veriniz.                                   | Ekranın sol alt köşesinde uyarı yazıları<br>çıkacaktır takip ediniz.                                                                                |
|                                                                                 | Başlangıç ve bitiş noktası aynı desendeki<br>başka işleme noktasına geçmede önemli bir<br>unsurdur. Deseni dikkate alarak<br>komutlarınızı veriniz. |
| Deseniniz ekranda ilenmiş olarak<br>görülecektir. Takip ediniz.                 |                                                                                                    |
|                                                                                 |                                                                                                    |
| Aynı desen üzerinde başka yerleri<br>işlemek için aynı işlemleri tekrar ediniz. |                                                                                                    |

## **KONTROL LİSTESİ**

Uygulama faaliyetinde yapmış olduğunuz çalışmayı kendiniz ya da arkadaşlarınızla değişerek değerlendiriniz.

| DEĞERLENDİRME ÖLÇÜTLERİ                                                              |  | Hayır |
|--------------------------------------------------------------------------------------|--|-------|
| 1. Deseni ekrana getirdiniz mi?                                                      |  |       |
| 2. Çin iğnesi simgesini farenizin sol tuşu ile seçtiniz mi?                          |  |       |
| 3. Yapacağınız Çin iğnesi türünü seçtiniz mi?                                        |  |       |
| 4. Parametre ayarlarını yaptınız mı?                                                 |  |       |
| 5. Farenizin sağ tuşu ile başla komutu verdiniz mi?                                  |  |       |
| <b>6.</b> Farenizin sol tuşu ile referans noktalarınızı desen etrafında verdiniz mi? |  |       |
| <b>7.</b> Deseniniz bittiğinde farenizin sağ tuşu ile bitti komutu verdiniz mi?      |  |       |
| 8. Dikiş yönünü farenizin sol tuşu ile verdiniz mi?                                  |  |       |
| 9. Desenin başlangıç ve bitiş noktasını verdiniz mi?                                 |  |       |
| 10.Deseniniz ekranda ilenmiş olarak görülecektir. Takip ettiniz mi?                  |  |       |

## DEĞERLENDİRME

Yaptığınız değerlendirme sonucunda eksikleriniz varsa öğrenme faaliyetine dönerek işlemi tekrarlayınız. Cevaplarınızın tamamı "Evet" ise bir sonraki faaliyete geçiniz.

# ÖĞRENME FAALİYETİ-6

## AMAÇ

Öğrenme faaliyetinde kazandırılacak bilgi ve beceriler doğrultusunda uygun ortam sağlandığında dekoratif dikiş tekniğini desen üzerinde uygulayabileceksiniz.

# ARAȘTIRMA

Dekoratif dikişleri nerelerde uygulayabilirsiniz araştırınız ve sonucu rapor ediniz, sınıf arkadaşlarınız ile paylaşınız.

# 6. DEKORATİF DİKİŞ TEKNİĞİNİ DESEN ÜZERİNDE UYGULAMA

## 6.1. Dekoratif Dikiş

Aynı motifin veya objenin, verilen koordinatlar arasına yan yana yerleştirmesine denir. Bir nakış deseni oluşturulurken devamlı olarak tekrar eden bu objelere ihtiyaç duyulabilir. Arşivden seçilen bu objelerle çok değişik desenler ve tasarımlar yapılabilir.

## 6.2. Dekoratif Dikiş Çeşitleri

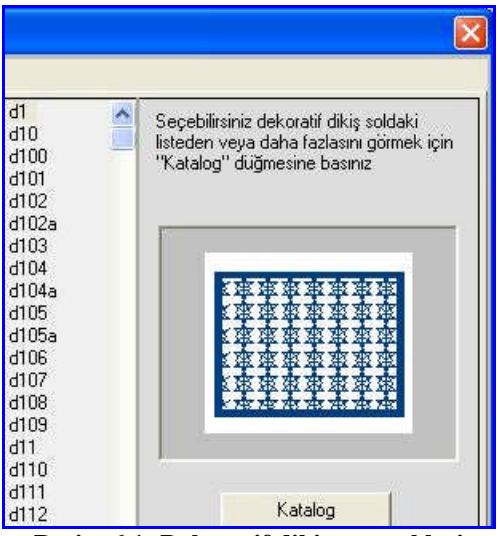

Resim 6.1: Dekoratif dikiş seçenekleri
# 6.2.1. Temel dekoratif dikiş

Verilen koordinat doğrultusunda dekoratif dikiş yapmaya yarar.

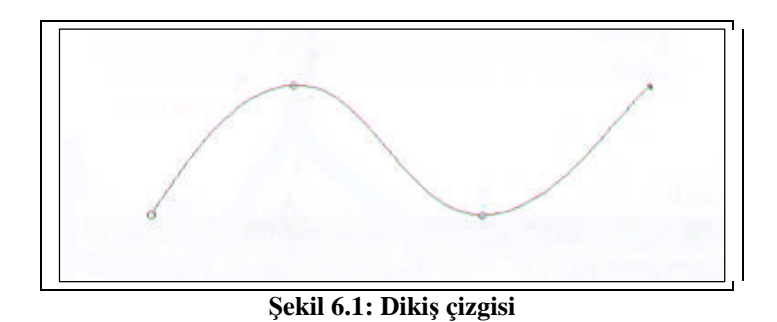

Şekil 6.2: Dekoratif dikiş

# 6.2.2. Elips şekli etrafına dekoratif dikiş

İstenilen daire veya elips şekil kenarlarına dekoratif dikiş yapmaya yarar.

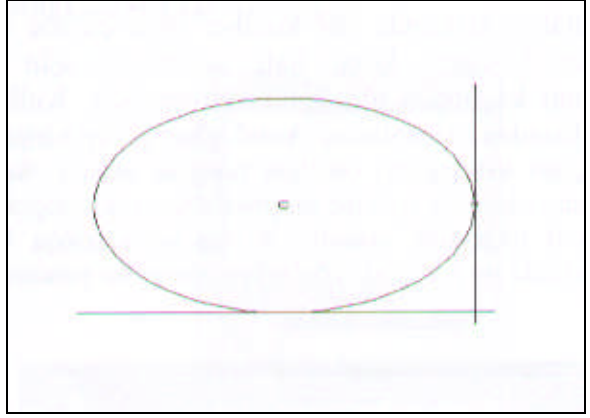

Şekil 6.2: Elips

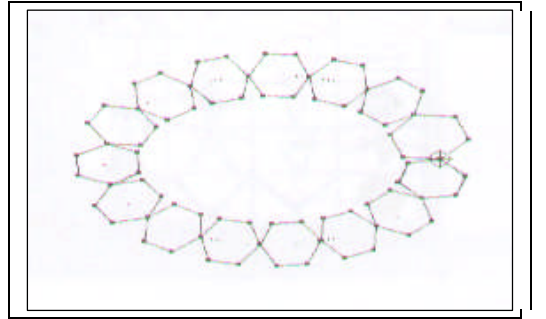

Şekil 6. 3: Elips şekli etrafına uyulanmış dekoratif dikiş

# 6.2.3. Karşılıklı dekoratif dikiş

İki koordinat arasına dekoratif dikiş yapmaya yarar. Geniş alanlarda kullanılır.

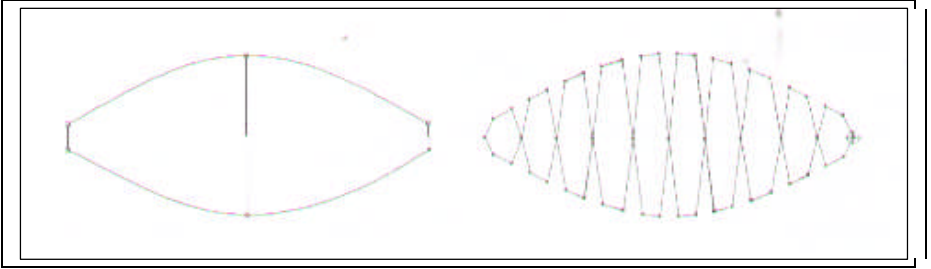

Şekil 6.4: Karşılıklı dekoratif dikiş uygulaması

## 6.2.4. Bölge dekoratif dikiş

Tamamen bir bölgenin dekoratif dikiş ile doldurulmasında kullanılır. Çok geniş alanlarda bu dikiş tekniği kullanılabilir.

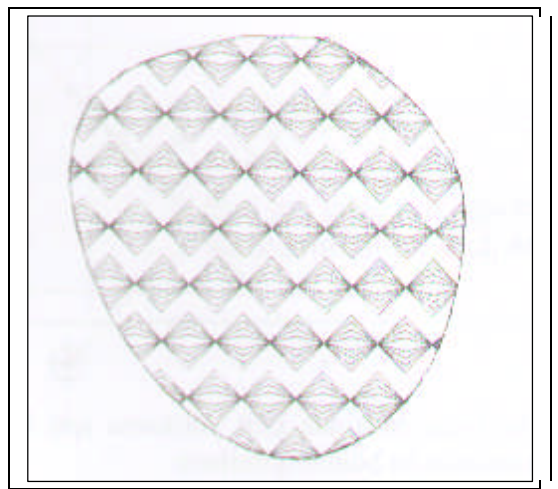

Şekil 6.5: Bölge dekoratif dikiş uygulaması

#### 6.2.5. Pul

Nakış yapılırken özel süsleme malzemesi olarak kullanılır. Yapılan desenin daha güzel görünmesini sağlar. Pulların değişik renkleri ve büyüklükleri vardır. Desen ve kumaş özelliğine göre seçilir ve aparat vasıta ile işlenir. Bu pullar değişik dikiş teknikleri ile kumaşa tutturulur.

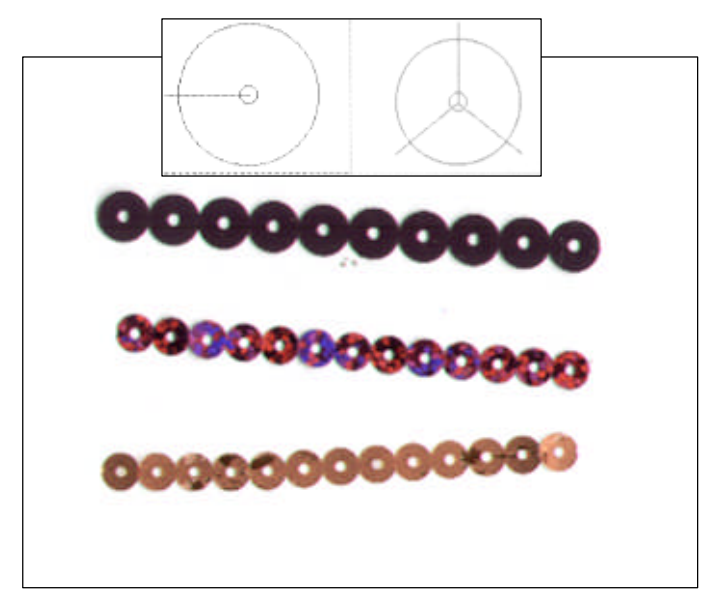

Şekil 6.6: Pul

### 6.2.6. Paralel kenar

Dekoratif dikiştir. Kare veya dikdörtgen alanın dekoratif dikiş ile doldurulmasını sağlar.

## 6.3. Parametre Ayarları

Dekoratif dikiş tekniği uygulanırken yapılacak olan ayarların tümünü içerir. Verilecek değerler ve yapılacak olan seçimler dekoratif dikiş tekniğinin çeşidine ve desen programına göre değişiklik gösterebilir. Uygun parametre ayarları, işlemenin netliği ve işleme süresi ile ilişkilidir.

| Blok Parametreleri |                                                                                              |   |
|--------------------|----------------------------------------------------------------------------------------------|---|
| İşle               | eme tipi ((CDL)Dekoratif dikiş)                                                              | F |
|                    | <b>Genel</b><br>— Temizle<br>— Düğüm<br>— Dikiş Adımı<br>— <mark>(CDL)Dekoratif Dikiş</mark> |   |

Resim 6.2: Dekoratif dikiş parametreleri ekran görüntüsü

## 6.3.1 Genel

Bu kısımda desenin geneline uygulanabilecek ayarlar ve seçenekler bulunur.

- Üst üste bindirme: Sargılarda ve çin iğnelerinde birleşim noktalarında kaç batış üst üste bineceğini belirtir. Bu değer 1-5 arasında olabilir. Çin iğnelerinde 0 olması birleşim yerlerinde oluşacak izi engeller.
- Batış tekrar sayısı: Dikiş hareketleri polar veya havlu gibi tüylü kumaşlarda gömülebilir. Bunu engellemek için dikişin birkaç kat atılması gerekir. Bu kısımda kaç kat dikiş atılacağını belirleriz. Genel değeri 1'dir.
- Batış tekrar metodu: Batış tekrarının her ne şekilde yapılacağını belirler. Her batış seçeneği her batışın tekrar edileceğini her ikinci batış seçeneği batışın iki batışta bir tekrar edileceğini belirtir.

## 6.3.2. Temizle

Nakış makineleri bir milimetreden daha küçük batış aralıklarında çalışmakta zorlanır; bu yüzden desende küçük batışların temizlenmesi makinenin sağlıklı çalışması için önemlidir. Minimum ve maksimum değerler hangi batış aralığında yapılacağını belirler. Genel değerler minimum 1,maksimum 7' dir.

## 6.3.3. Düğüm

Nakış makineleri sürekli hareketle çalıştığından uzak mesafelere atlama yapmadan önce blok sonuna düğüm atılmalıdır. Burada parametreler otomatik düğüm seçeneklerini içerir. Otomatik düğüm ayarı desende küçük batışlar ve atlamalar oluşturduğundan iplik kopmalarına sebep olabilir. Yüksek devirle çalışan modern makinelerde kullanılmasına gerek yoktur.

Düğüm ekle(blok başına):Nakış makinesi blok yapmaya başlamadan önce düğüm uygulayarak alt ipin alınması sağlanabilir. Modern makinelerde ilk hareketler nakış makinesi tarafından uygulandığından verilmesine gerek yoktur.

- Düğüm ekle(blok sonuna):Blok bitiminde birkaç küçük batış hareketi eklenerek düğüm oluşturulur. Bu seçenek genelde "Hayır"dır.
- Düğüm dosyası: EOS desen sistemi ile gelen değişik düğüm türlerinden hangisinin yükleneceği bu bölümden seçilebilir. Mevcut düğüm dosyası pek çok durumda yeterli olacaktır.
- İlk değer düğümü kullan: Düğümle ilgili değerlerin ilk haline getirilmesine yarar.
- Atlama ile birleştir: Düğümden sonra genelde nakış makinesi batış yapmadan hareket eder. Bu hareketten önce makineye atlama yapacağını bildirip bildirmeyeceğini belirler. Genelde bu seçenek "Hayır"dır.

## 6.3.4. Dikiş adım

Desende kullanılan dikiş adımlarının iki batış arasındaki mesafesini belirler. Genel değer "20" dir. Bu değer 2 mm' lik aralıklarla batış yapılacağını belirtir. Bu değer 0,7 mm yani 7' nin altına düşmemelidir.

Dikiş yöneticisi: Dikiş adım boyunun blok mesafesi denk gelmediği zaman blok başı ve sonunda ayarlayıp ayarlamayacağını belirler. Mesafe 2 mm' lik adımlar halinde giden bir dikiş şayet blok sonunda 2 mm' den küçük alan kalırsa bu alan dikiş yöneticisi tarafından önceki tüm batışlar küçülterek doldurulmaya çalışılır. Dikiş yöneticisi kullanılmaz ise son batış küçültülerek blok bitirilir. Genel değeri "Hayır" dır.

# 6.4. Kompozisyon Hazırlama

- Konuya uygun desen araştırılması yapılır (Dekoratif dikiş tekniğine uygun, desenler seçilmelidir.).
  - Nakış dergilerinden, desen defterlerinden, internetten, vb.
  - Daha önce işlenmiş nakış örneklerinden veya kumaş üzerine basılı desenlerden
  - Doğadan
  - Eski ürün desenlerinden, müzelerden, vb.
- Seçilen desen parşömen kâğıdına düzgün bir şekilde çizilir (Çizim araç ve gereçlerini kullanarak çiziniz.).
- Desenin renkleri belirlenir (İğne sayısı).
- Desenin teknikleri belirlenir (Dikiş, sargı, dekoratif dikiş vb. Hatta tüm iğne teknikleri kullanılarak bir desen oluşturulabilir.).

**NOT:** Uygulamalarınızı yaparken, çalışmış olduğunuz desen programının özelliklerini dikkate alınız.

# UYGULAMA FAALİYETİ

# Temel Dekoratif Dikiş

| İşlem Basamakları                                         | Öneriler                                                                  |  |
|-----------------------------------------------------------|---------------------------------------------------------------------------|--|
| Deseni ekrana getiriniz.                                  | <ul> <li>Çalışma ortamının temizliğine<br/>dikkat ediniz</li> </ul>       |  |
| S                                                         | <ul> <li>Sistem birinci iğneyi otomatik<br/>olarak seçecektir.</li> </ul> |  |
| Dikiş simgesini farenizin sol tuşu ile seçiniz.           |                                                                           |  |
| <ul> <li>Yapacağınız dekoratif dikişi seçiniz.</li> </ul> |                                                                           |  |
| Blok Parametreleri                                        |                                                                           |  |
| İşleme tipi Parametreler                                  |                                                                           |  |
| Normal<br>ICDL Dekoratif dikiş<br>Sargı                   |                                                                           |  |
| Parametre ayarlarını yapınız.                             | Parametre ayarları; dikiş adımı 25,<br>30 ya da 35 olmalıdır.             |  |
| Farenizin sağ tuşu ile başla komutu veriniz.              |                                                                           |  |
|                                                           |                                                                           |  |

| Farenizin sol tuşu ile referans noktalarınızı veriniz.                                               | Tuşa uzun basılı tutlduğunda kare<br>nokta koyacaktır. Kare nokta,<br>desenlerinizin köşelerini yapmakta<br>size kolaylık sağlayacaktır.            |
|----------------------------------------------------------------------------------------------------|----------------------------------------------------------------------------------------------------|
|                                                                                                    | Tuşa kısa basılı tutlduğunda<br>yuvarlak nokta koyacaktır.<br>Yuvarlak nokta, desenlerinizin<br>yuvarlak hatlarında size kolaylık<br>sağlayacaktır. |
|                                                                                                    | Yanlış verilen referans<br>noktalarınızı bilgisayardaki "del"<br>tuşu ile silebilirsiniz.                                                           |
| <ul> <li>Deseniniz bittiğinde farenizin sağ tuşu ile<br/>bitti komutu veriniz.</li> </ul>            | <ul> <li>Deseniniz ekranda ilenmiş olarak<br/>görülecektir. Takip ediniz.</li> </ul>                                                                |
| KREARCHERE                                                                                           |                                                                                                    |
| <ul> <li>Aynı desen üzerinde başka yerleri işlemek<br/>için aynı işlemleri tekrar ediniz.</li> </ul> |                                                                                                    |

# KONTROL LİSTESİ

Uygulama faaliyetinde yapmış olduğunuz çalışmayı kendiniz ya da arkadaşlarınızla değişerek değerlendiriniz.

|    | DEĞERLENDİRME ÖLÇÜTLERİ                                                          | Evet | Hayır |
|----|----------------------------------------------------------------------------------|------|-------|
| 1. | Deseni ekrana getirdiniz mi?                                                     |      |       |
| 2. | Dikiş simgesini farenizin sol tuşu ile seçtiniz mi?                              |      |       |
| 3. | Yapacağınız dekoratif dikişi seçtiniz mi?                                        |      |       |
| 4. | Parametre ayarlarını yaptınız mı?                                                |      |       |
| 5. | Farenizin sağ tuşu ile başla komutu verdiniz mi?                                 |      |       |
| 6. | Farenizin sol tuşu ile referans noktalarınızı verdiniz mi?                       |      |       |
| 7. | Deseniniz bittiğinde farenizin sağ tuşu ile bitti komutu verdiniz mi?            |      |       |
| 8. | Aynı desen üzerinde başka yerleri işlemek için aynı işlemleri tekrar ettiniz mi? |      |       |

# DEĞERLENDİRME

Yaptığınız değerlendirme sonucunda eksikleriniz varsa öğrenme faaliyetinde ilgili konuya geri dönerek işlemleri tekrarlayanız.

# ÖĞRENME FAALİYETİ–7

# AMAÇ

Öğrenme faaliyetinde kazandırılacak bilgi ve beceriler doğrultusunda uygun ortam sağlandığında otomatik yazı yazmayı desen üzerinde uygulayabileceksiniz.

# ARAŞTIRMA

Yazı karakterleri ve desen ile uygulanışlarını, işlenmiş ürün örneklerini, çizilmiş desenleri araştırarak sınıf arkadaşlarınız ile paylaşınız.

# 7. OTOMATIK YAZI YAZMAYI DESEN ÜZERINDE UYGULAMA

# 7.1. Yazı Yazma

Değişik harf karakterleri ile yazı yazmaya yarayan, armalarda sıkça kullanılan işlemdir.

# 7.2. Yazı Çeşitleri

## 7.2.1. Temel yazı

Verilen koordinatlar ve metin doğrultusunda yazı yazmaya yarar.

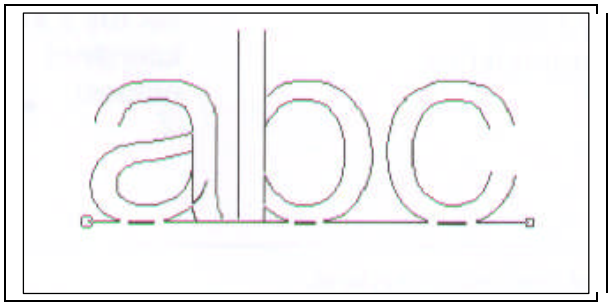

Şekil 7.1: Temel yazı

## 7.2.2. Elips şekli etrafına yazı

İstenilen daire veya elips etrafına yazı yazmaya yapmaya yarar.

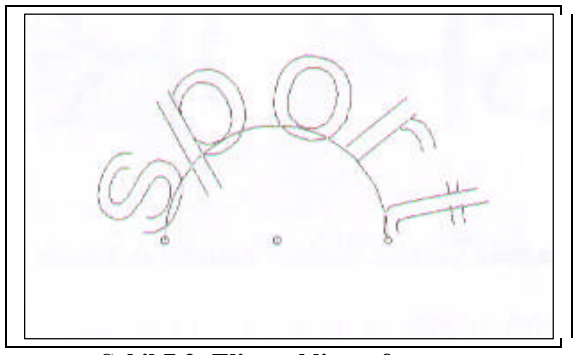

Şekil 7.2: Elips şekli etrafına yazı

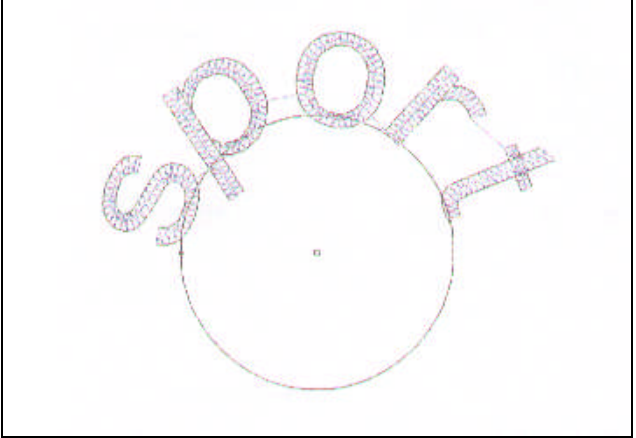

Şekil.7.3: Daire Etrafına Yazı

# 7.2.3. Paralel kenar içine yazı

İstenilen kare veya dikdörtgen etrafına yazı yazmaya yarar.

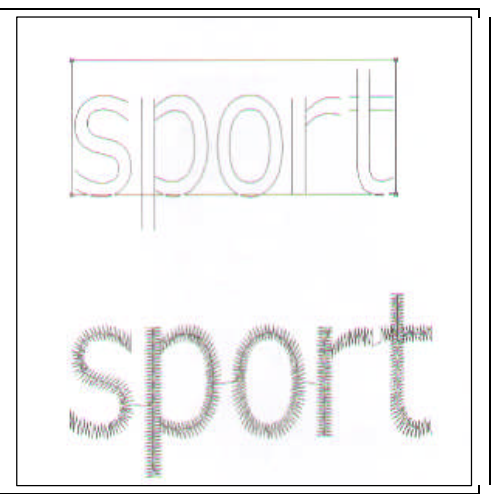

Şekil 7.4: Paralel kenar içine yazı

## 7.3. Parametre Ayarları

Yazı yazma işlemi uygulanırken yapılacak olan ayarların tümünü içerir. Verilecek değerler ve yapılacak olan seçimler yazı çeşidine ve desen programına göre değişiklik gösterebilir. Uygun parametre ayarları, işlemenin netliği ve işleme süresi ile ilişkilidir.

#### 7.3.1. Genel

#### 7.3.1.1. Font adı (Yazı karakteri)

İstenilen yazı karakterinin seçilmesi için kullanılır. Değişik yazı karakterleri vardır. Desen özelliğine göre bu karakterlerden biri seçilir.

#### 7.3.1.2. Yazı

Oluşturulmak istenilen yazının girildiği kısımdır. Seçilen yazı karakterinden sonra yazılmak istenen yazı buraya yazılır.

#### 7.3.1.3. Genişlik

Oluşturulmak istenen yazının genişliğini ayarlamak için kullanılır. Yazının desen özelliğine göre genişliği buradan ayarlanabilir.

#### 7.3.1.4. Boşluk

Oluşturulmak istenilen yazının harf aralarındaki mesafelerin ayarlanması için kullanılır.

#### 7.3.1.5. Sıklık

Oluşturulmak istenilen yazının sıklığı veya seyrekliğinin ayarlandığı bölümdür.

#### 7.3.1.6. Yükseklik

Oluşturulmak istenen yazının yüksekliğini ayarlamak için kullanılır.

#### 7.3.1.7. Kelime boşluğu

Oluşturulmak istenen yazının kelime aralarındaki mesafelerin ayarlanması için kullanılır.

### 7.3.1.8. İtalik

Oluşturulmak istenen yazının sağ ve sol açısının ayarlandığı bölümdür.

## 7.3.1.9. Yatay

Oluşturulan koordinatın yazılarını yatay konumda oluşturur.

Şekil 7.5: Yatay yazı

## 7.3.1.10. Dikey

Oluşturulan koordinatın yazılarını dikey konumda oluşturur.

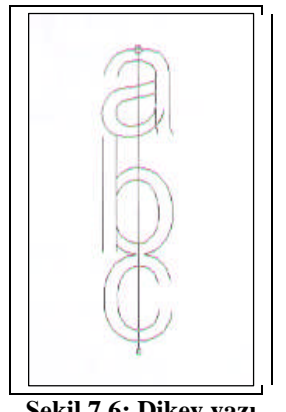

Şekil 7.6: Dikey yazı

## 7.3.2. Başlama Bitiş Pozisyonu

#### 7.3.2.1. Başlama Pozisyonu

Kilit tipi: Her bir harfin başlangıç noktasına kilit atmak ( sökülmemesi için  $\succ$ yapılan birkaç dikiş) için istenilen kilit tipidir.

## 7.3.2.2. Bitiş Pozisyonu

 $\succ$ Kilit tipi: Her bir harfin bitiş noktasına kilit atmak ( sökülmemesi için yapılan birkaç dikiş) için istenilen kilit tipidir.

## 7.3.3. Alt Yürüme

Alt yürümede hem dikiş hem de alt dolgu kullanılır.

### 7.3.3.1. Dikiş

- Adım uzunluğu: Alt yürüme dikişinin adım uzunluğudur. Milimetre değerinde verilir. Verilen değerde alt yürüme dikişlerini yapar.
- Salınım: Verilen alt yürümenin düz dikiş şeklinde değil de hafif zikzak olması gereken durumlarda kullanılır.
- Mesafesi: Koordinatları oluşturulmuş olan sargının üst hattından itibaren alt yürümenin uzaklaşacağı değerdir. Verdiğimiz mesafe sargı kalınlığından büyük olmamalıdır. Küçük bir değer verildiği zamanda dikişler sargının dışına sarkabilir.

#### 7.3.3.2. Alt dolgu

- Adım uzunluğu: Tek veya çift zikzak verildiğinde adım uzunluğu 0 (sıfır) ise atlama olarak yapar. Eğer adım uzunluğuna değer girildiğinde girilen değer doğrultusunda batışlar yapar.
- Sıklık: Sargıdaki sıklık gibi ayarlanır. Sargıdaki sıklık gibi sıklık verilmez. Alt dolgu olduğu için daha seyrek yapılır.
- Mesafesi: Alt zikzak işleminin kenar hattı arasındaki uzaklığıdır. Alt yürüme veya alt zikzak o daima sargının içinde olmalıdır. Olmadığı takdirde alt dikiş veya zikzak kenarlarda görünür.
- Tarama açısı: Alt yürümede yapılması istenen zikzağın nasıl bir açı yaparak gitmesi gerektiği belirtilir. Taramanın açısı üst ve alt koordinat hatları arasında oluşturulan batışlar üzerindeki bir kayma miktarı olarak belirlenir.

## 7.3.4. Diğerleri

#### 7.3.4.1. Sıralama

Oluşturulacak yazının işleme sırasını belirler. Örneğin; 5 harfli bir kelimenin baştan sona, sondan başa, ortadan sağa, sola sıralaması gibi işlemleri ayarlar. Aşağıdaki şekilde ortadan sola sonra sağa sıralama işlemi yapılmıştır.

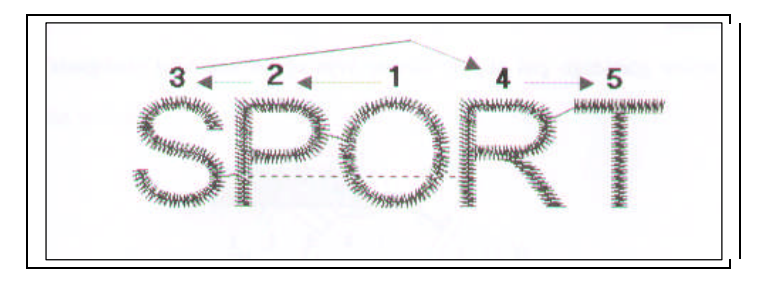

**NOT:** Uygulamalarınızı yaparken çalışmış olduğunuz desen programının özelliklerini dikkate alınız.

# UYGULAMA FAALİYETİ

# Temel Yazı

| İşlem Basamakları                                                | Öneriler                                                                           |
|------------------------------------------------------------------|------------------------------------------------------------------------------------|
| Deseni ekrana getiriniz.                                         | <ul> <li>Çalışma ortamının<br/>temizliğine dikkat ediniz</li> </ul>                |
| Yazı simgesini farenizin sol tuşu ile seçiniz.                   | <ul> <li>Sistem birinci iğneyi<br/>otomatik olarak seçecektir.</li> </ul>          |
| Oluşturacağınız metni açılan pencereye yazınız ve<br>onaylayınız |                                                                                    |
| KIZ MESLEK LİSESİ                                                |                                                                                    |
| Yeni pencereden yazı tipinizi seçiniz.                           | Kullanım alanını dikkate<br>alınız.                                                |
| kiz meslek lisesi                                                |                                                                                    |
| <ul> <li>Şablon uygulayınız.</li> </ul>                          | Kullanım alanını dikkate<br>alınız.                                                |
|                                                                  | Şablon ile yazınızı<br>istediğiniz şekil ve biçim<br>üzerine yerleştirebilirsiniz. |
| Farenizin sol tuşu ile işleminizi onaylayınız.                   | <ul> <li>Deseniniz ekranda işlenmiş<br/>olarak görülecektir takip</li> </ul>       |
| KIZ MESLEK LİSESİ                                                | ediniz.                                                                            |
| Yeni metinler oluşturmak için işlemleri tekrar<br>ediniz.        |                                                                                    |

# **KONTROL LİSTESİ**

Uygulama faaliyetinde yapmış olduğunuz çalışmayı kendiniz ya da arkadaşlarınızla değişerek değerlendiriniz.

|    | DEĞERLENDİRME ÖLÇÜTLERİ                                           | Evet | Hayır |
|----|-------------------------------------------------------------------|------|-------|
| 1. | Deseni ekrana getirdiniz mi?                                      |      |       |
| 2. | Yazı simgesini farenizin sol tuşu ile seçtiniz mi?                |      |       |
| 3. | Oluşturacağınız metni açılan pencereye yazınız ve onayladınız mı? |      |       |
| 4. | Yeni pencereden yazı tipinizi seçtiniz mi?                        |      |       |
| 5. | Şablon uyguladınız mı?                                            |      |       |
| 6. | Farenizin sol tuşu ile işleminizi onayladınız mı?                 |      |       |
| 7. | Yeni metinler oluşturmak için işlemleri tekrar ettiniz mi?        |      |       |

# DEĞERLENDİRME

Yaptığınız değerlendirme sonucunda eksikleriniz varsa öğrenme faaliyetinde ilgili konuya geri dönerek işlemleri tekrarlayanız.

Bu modüldeki tüm uygulama faaliyetlerini ve modülün sonundaki değerlendirme testini ve uygulama sorusunu başarı ile tamamladıysanız bir sonraki modüle geçiniz

# MODÜL DEĞERLENDİRME

## ÖLÇME SORULARI

Aşağıdaki cümlelerin doğru olanları için ( D), yanlış olanları için ise ( Y ) yazınız.

- **1.** ( ) Disket taşınabilir depolama araçlarındandır.
- 2. ()Flaş disk, taşınabilir depolama araçlarından <u>değildir.</u>
- **3.** ( ) Tarayıcılar (Scanner) resim, grafik veya yazılı metinleri bilgisayara aktarmaya yarayan cihazlardır.
- 4. ( ) Disket; üzerine bilgi yazılabilen, yazılı bilgi okunabilen manyetik ortamdır.
- **5.** ( ) CD' ler güç kesintisinde dahi içerdiği bilgileri kaybetmeyen ve tekrar tekrar yazılıp silinebilen bir bellek çeşididir.
- **6.** ( ) Dikiş; iğnenin bir noktadan diğer bir noktaya belli aralıklarla batması demektir.
- 7. ( ) Adım uzunluğu; iğnenin bir noktadan diğer bir noktaya batışı arasındaki mesafeye denir.
- 8. () Sargı tekniğinde, başlangıç ve bitiş noktası verilmez.
- **9.** ( ) Adım; 5 iğnenin kaç defa, arka arkaya aynı koordinatları kullanarak batış yapması gerektiğini belirten bir tekniktir
- **10.** ( ) Çevresel alt yürütme, desen işlemeden desen etrafına alttan dikiş yapılıp yapılmayacağını ifade eden parametredir.
- 11. ( ) Sargı sıklığı, sargı dikişleri arasındaki uzaklığın milimetre cinsinden ifadesidir.
- 12. ( ) Çin iğnesi tekniğinde dikiş yönü verilir.
- **13.** ( ) Mesafe; sargı üzerinde, iğnenin belli aralıklarla batarak doku oluşturmasıdır.
- **14.** ( ) Çin iğnesi, dikiş doğrultularının birbirine olan uzaklığıdır.
- **15.** ( ) Kelime boşluğu, oluşturulmak istenen yazının kelime aralarındaki mesafelerin ayarlanması için kullanılır.

# ÇOKTAN SEÇMELİ SORULAR

Aşağıdaki çoktan seçmeli sorularda doğru olan seçeneği işaretleyiniz.

- 8. Aşağıdakilerden hangisi atölyede bulunan araçlardan değildir?
  - A) Bilgisayar
  - B) Yazıcı
  - C) Tarayıcı
  - D) Projeksiyon
  - E) Disket
- **9.** Aşağıdakilerden hangisi elektrik çarpması durumunda alınması gereken önlemlerden biri <u>değildir?</u>
  - A) Elektrik şalteri kapatılmalıdır.
  - B) Şalter kapatılmadan kazazedeye dokunulmamalıdır.
  - C) Kazazedeye hemen su içirilmelidir.
  - D) Elektrik şalteri kolay ulaşılabilir ve herkesin görebileceği yerde olmalıdır.
  - E) Islak ellerle prize dokunulmamalıdır.
- **10.** Aşağıdakilerden hangisi taşınabilir depolama araçlarından <u>değildir?</u>
  - A) Hoparlör
  - B) Disket
  - C) Taşınabilir bellek (flash disk)
  - D) CD
  - E) Harici diskler
- 11. Aşağıdakilerden hangisi disket saklarken dikkat edilmesi gerekenlerden biridir?
  - A) Manyetik alandan uzak tutulmalıdır.
  - B) Disketin bilgi depolayan manyetik yüzeyine el sürülmemelidir.
  - C) Disket, TV, radyo, ekran, hoparlör gibi cihazların yakınına konulmalıdır.
  - D) Disket ağır cisimlerin altına konulmamalıdır.
  - E) Çok sıcak ya da çok soğuk ortamlarda bırakılmamalıdır.
- 12. Dikiş doğrultularının birbirine olan uzaklığına ne ad verilir?
  - A) Adım uzunluğu
  - B) Sıklık
  - C) Limit
  - D) Tarama açısı
  - E) Adım daraltma

- 13. Sargı üzerinde, iğnenin belli aralıklarla batarak doku oluşturmasına ne ad verilir?
  - A) Limit
  - B) Sıklık
  - C) Ritim
  - D) Geçiş dikişi
  - E) Mesafe
- 14. Eğri dönüşlerde dikişin ineceği en küçük adım boyu değerine ne ad verilir?
  - A) Adım daraltmaB) Limit
  - C) Adım boyu
  - D) Adım uzunluğu
  - E) Hiçbiri
- **15.** Aynı motifin veya objenin verilen koordinatlar arasına, yan yana yerleştirmesine ne ad verilir?
  - A) Çin iğnesi
    B) Aplike
    C) Dikiş
    D) Sargı
    E) Dekoratif dikiş
- 16. Belirli bir alanın içini dikiş tekniği ile doldurmasına ne ad verilir?
  - A) DikişB) AplikeC) SargıD) Çin iğnesiE) Yazı
- 17. İğnenin bir noktadan diğer bir noktaya belli aralıklarla batmasına ne ad verilir?
  - A) DikişB) SargıC) Çin iğnesiD) MakroE) Yazı

Sorulara verdiğiniz cevaplar ile cevap anahtarını karşılaştırınız, cevaplarınız doğru ise modülü tamamlamış oldunuz. Cevaplarınızda yanlışlar varsa faaliyeti tekrar ediniz ve öğretmeninizden yardım alınız.

# KONTROL LİSTESİ

Tamamlamış olduğunuz modülün sonunda bu kontrol listesini kendiniz ya da arkadaşlarınızla değişerek değerlendiriniz.

| DEĞERLENDİRME ÖLÇÜTLERİ                                    | Evet | Hayır |
|------------------------------------------------------------|------|-------|
| 1. Atölyenin temizlik ve düzenini sağladınız mı?           |      |       |
| 2. Gerekli araçları hazırladınız mı?                       |      |       |
| <b>3.</b> Gereçleri hazırladınız mı?                       |      |       |
| 4. İş güvenliği için gerekli önlemleri aldınız mı?         |      |       |
| 5. Bilgisayarı hazırladınız mı?                            |      |       |
| 6. Bilgisayarı açtınız mı?                                 |      |       |
| 7. Dikiş tekniğine uygun desen hazırladınız mı?            |      |       |
| 8. Dikiş parametrelerini ayarladınız mı?                   |      |       |
| 9. Dikiş tekniğini uyguladınız mı?                         |      |       |
| <b>10.</b> Biten deseni kontrol ettiniz mi?                |      |       |
| 11.Sargı tekniğine uygun desen hazırladınız mı?            |      |       |
| 12.Sargı parametrelerini ayarladınız mı?                   |      |       |
| 13.Sargı tekniğini uyguladınız mı?                         |      |       |
| 14.Biten deseni kontrol ettiniz mi?                        |      |       |
| 15.Çin iğnesi tekniğine uygun desen hazırladınız mı?       |      |       |
| 16.Çin iğnesi parametrelerini ayarladınız mı?              |      |       |
| 17.Çin iğnesi tekniğini uyguladınız mı?                    |      |       |
| 18.Biten deseni kontrol ettiniz mi?                        |      |       |
| 19. Dekoratif dikiş tekniğine uygun desen hazırladınız mı? |      |       |
| 20. Dekoratif dikiş parametrelerini ayarladınız mı?        |      |       |
| <b>21.</b> Deseni hazırladınız mı?                         |      |       |
| <b>22.</b> Biten deseni kontrol ettiniz mi?                |      |       |
| 23. Yazı tekniğine uygun desen hazırladınız mı?            |      |       |
| 24. Yazı parametrelerini ayarladınız mı?                   |      |       |
| 25. Yazı tekniğini uyguladınız mı?                         |      |       |
| <b>26.</b> Biten deseni kontrol ettiniz mi?                |      |       |

# DEĞERLENDİRME

Bu modüldeki tüm uygulama faaliyetlerini ve modülün sonundaki değerlendirme testini ve soruları başarı ile tamamladıysanız bir sonraki modüle geçebilirsiniz.

# **CEVAP ANAHTARLARI**

# MODÜL DEĞERLENDİRME CEVAP ANAHTARI

## Doğru - Yanlış

| 1  | D |
|----|---|
| 2  | Y |
| 3  | D |
| 4  | D |
| 5  | Y |
| 6  | D |
| 7  | D |
| 8  | Y |
| 9  | D |
| 10 | D |
| 11 | D |
| 12 | D |
| 13 | Y |
| 14 | Y |
| 15 | D |

# Çoktan Seçmeli

| 1  | Ε |
|----|---|
| 2  | С |
| 3  | Α |
| 4  | С |
| 5  | В |
| 6  | С |
| 7  | Α |
| 8  | Ε |
| 9  | D |
| 10 | Α |

# KAYNAKÇA

- Accurate 4, Nakış Desen Sistemi KULLANMA Kılavuzu.
- BALTA Memet Oktay, AYB Firması Sorumlusu, Çalışanlara İşbaşı Eğitim Notları.
- CENGİZ Gülcan, Sanayi Nakışı, Desen ve Makine Ders Notları, 2000- 2007.
- ÇOLAK Kamil, ME & KA MAKİNE Konfeksiyon ve Nakış Makineleri Servis Sorumlusu Çalışma Notları.
- > EOS COMPUCON DESEN PROGRAMI Kullanma Kılavuzu.
- > IRGAT Serhan, Burser Tekstil Firması Sorumlusu ile Görüşme.
- MEGEP, Alan ve Dal Modülleri,2006.
- NAKIŞ SAN. Nakış İşleme San. Ve Tic. Ltd. Ş, Çalışanlar İşbaşı Eğitimi Notları.
- > SWF Makine Kullanma Kılavuzu.
- Ortaöğretim Bilgi ve İletişim Teknolojisi Kitabı Devlet Kitapları, Birinci Baskı, Ankara, 2006.
- ÖZKAYA Mete, ME & KA MAKİNE Konfeksiyon ve Nakış Makineleri Servis sorumlusu Çalışma Notları
- > TÜREL Fatma, Sanayi Nakışı, Desen ve Makine Ders Notları, 1997- 2007.
- > YARAN Erhan, Sanayi Nakışı Derlemeleri